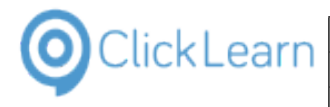

| 1. Dynamics CE                                                       | 1          |
|----------------------------------------------------------------------|------------|
| 1.1. Create a Lead                                                   | 1          |
| 1.1.1. Objective                                                     | 1          |
| 1.1.2. Navigation                                                    | 2          |
| 1.1.3. Steps                                                         | 2          |
| 1.1.3.1. Enter lead topic and name                                   | 2          |
| 1.1.3.2. Enter lead source and rating                                | 3          |
| 1.1.3.3. Enter additional contact details (when available)           | 4          |
| 1.1.3.4. Verify the correct owner of the lead is set                 | 5          |
| 1.2. Create an account                                               | 6          |
| 1.2.1. Objective                                                     | 6          |
| 1.2.2. Navigation                                                    | 6          |
| 1.2.3 Steps                                                          |            |
| 1.3. Add a Contact to an Account                                     | 9          |
| 1.3.1 Objective                                                      | 9          |
| 1.3.2 Navigation                                                     | 9          |
| 133 Steps                                                            | 10         |
| 2 Power Platform                                                     | 12         |
| 2.1 Create a Challenge                                               | 12         |
| 2.1.1 Objective                                                      | 12         |
| 2.1.2 Set the timeframe for incomming ideas                          | 15         |
| 2 1 2 1 Set Launch date for the challance                            | 15         |
| 2122 Set the end date for incomming ideas                            | 16         |
| 2.1.2.2. Set the date for final decision on ideas for the challange  | 10         |
| 2.1.2.0. Oct the date for final decision of fideas for the challenge | 10         |
| 2.2. Ofeate all idea                                                 | 17         |
| 2.2.7. Eill in the information required in the fields below          | 18         |
| 2.2.2.1 Set the Idea score                                           | 18         |
| 2.2.2.1. Set the Rick score                                          | 10         |
| 2.2.2.2.2. Set the Nisk scole                                        | 10         |
| 2.3. Aud all luca to a Challenge to wish to add an idea to           | 10         |
| 2.3.1. Navigate to the challenge to wish to add an idea to           | 20         |
| 2.3.2. Go to contributed fuelds                                      | 20<br>22   |
| 2.5.5. All existing luca have now been added to the challenge        | ZZ         |
| 3. Dusiliess Celiliai                                                | ZZ         |
| 3.1. Create a New Custonier                                          | <u>۲۲</u>  |
| J.Z. Cleale a New Sales Older                                        | +2<br>رور  |
| 4. Finance and Operations                                            | 20<br>مر   |
| 4.1. Valuate Venuur IIIU                                             | 20         |
| 5. Croate a Toom in Sharenoint                                       | 20         |
| 6 Microsoft Teams                                                    | 3U<br>21   |
| 6.1 Croate a Toam                                                    | ۱ ت<br>۲ د |
| 0.1. Orcale a reallineannail                                         | ו כ<br>גר  |
| 6.2 Customize and manage your team                                   | 34<br>26   |
| 0.0. Customize and manage your team.                                 | ათ<br>იი   |
| 7. UIUSS FiduUIIII                                                   | 3ð<br>20   |
|                                                                      | 30         |

# 1. Dynamics CE

## 1.1. Create a Lead

## 1.1.1. Objective

The following describes the process for creating a new contact on an existing account. If you create contacts on

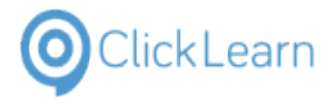

behalf of the actual account owner, be sure to assign the correct owner after completing this procedure.

To complete the process, you must have the following information available:

- Full name
- Job title
- Email address
- Mobile phone number

## 1.1.2. Navigation

Click on the item Leads

| Customers     |  |
|---------------|--|
| Accounts      |  |
| A Contacts    |  |
| Sales         |  |
| 🌾 Leads       |  |
| Opportunities |  |
| 冬 Competitors |  |
| Collateral    |  |
| -             |  |

## 1.1.3. Steps

Click on the menu item New

| Leads All Lead | ds - Dynamics 3  | 65 ×     | +                 |              |              |             |               |
|----------------|------------------|----------|-------------------|--------------|--------------|-------------|---------------|
| → C            | Clicklearn       | -demo    | .crm4.dynamics.co | m/main.aspx3 | appid=289a08 | 34-fc45-e81 | 1-a94e-000    |
| Apps 🚦 CF      | RM ClickLearn    | 😂 Bu     | siness Central    | CRM - Der    | mo 📕 CRM -   | Attain demo | •ଙ୍କି On Pren |
| Dynamic        | <b>:s 365</b> Sa | ales Hul | b                 |              |              |             |               |
|                |                  | ÷        | 🛱 Show Chart      | + New        | 🖔 Refresh    | 🗓 Delete    |               |
| Home           | Â                | A        | All Leads 🗸       |              | •            |             |               |
| Recent         | $\sim$           |          |                   |              |              |             |               |
| Pinned         | $\sim$           | ~        | Name 🗸            |              |              |             |               |
|                |                  |          | Fine Great        |              |              |             |               |
| Nork           |                  |          | Maria Campbell    | (sample)     |              |             |               |

### 1.1.3.1. Enter lead topic and name

| Lead to Opportunity S<br>Active for less than one | ale<br>mi | Qualify (< 1 Min) |
|---------------------------------------------------|-----------|-------------------|
| Summary Details                                   | Files     |                   |
| Contact                                           |           |                   |
| Торіс                                             | *         |                   |
| Order Type                                        | +         | Item based        |

1. Click on the text field **Topic** - Enter **Topic**.

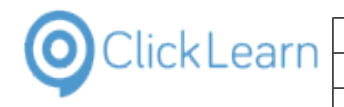

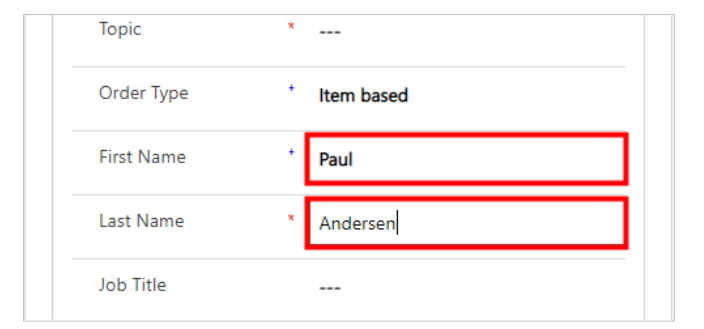

- Click on the text field First Name Enter First Name.
- Click on the text field Last Name Enter Last Name.

### 1.1.3.2. Enter lead source and rating

| Click on the button More Header Fields          |                          | 🖈 🔍 者 🥥 🗯 🕑 Paused 🗄                                              |
|-------------------------------------------------|--------------------------|-------------------------------------------------------------------|
|                                                 | orce 🍥 Clicklearn Commun | S ClickLearn Learning 🖸 YouTube 🚦 Power Bl 🛛 »                    |
|                                                 |                          | ୦ ଓ ହ + ହ ଛି ? (PH)                                               |
|                                                 |                          | Warm New Peter Højlund Løvskov                                    |
|                                                 | A Propose                | Close                                                             |
|                                                 |                          |                                                                   |
| Click on the field Lead Source                  |                          | Р Ø Q + T R @ ? (Рн)                                              |
|                                                 |                          | Warm New Peter Højlund Løvskov<br>Lead Source Rating Status Owner |
|                                                 | A Propose                | Lead SourceSelect V                                               |
|                                                 |                          | Status New                                                        |
|                                                 |                          | Owner * O A Peter Højlund Løvskov                                 |
| Click on the item <b>Trade Show</b> in the list |                          | Warm New Peter Højlund Løvskov<br>Lead Source Rating Status Owner |
|                                                 | A Propose                | Lead Source                                                       |
|                                                 |                          | Rating Advertisement<br>Employee Referral                         |
|                                                 |                          | Status External Referral Partner                                  |
|                                                 |                          | Owner Seminar<br>Trade Show                                       |
|                                                 |                          | Word of Mouth<br>Other                                            |
|                                                 |                          |                                                                   |

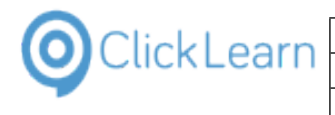

|                                             |           | <u> </u>                                                                                                    |
|---------------------------------------------|-----------|----------------------------------------------------------------------------------------------------|
|                                             |           | L Marson L Marson L Parts Halland Landard                                                                                                    |
|                                             |           | Lead Source Rating Status Owner                                                                                                    |
|                                             | A Propose | Lead Source Trade Show                                                                                                    |
|                                             |           | Rating Warm   ~                                                                                                    |
|                                             |           | Status New                                                                                                    |
|                                             |           | Owner * O A Peter Højlund Løvskov                                                                                                    |
|                                             |           |                                                                                                    |
| Click on the item <b>Hot</b> in the list    |           |                                                                                                    |
|                                             |           | Warm New Peter Højlund Løvskov<br>Lead Source Rating Status Owner                                                                                                    |
|                                             | 0         | Lead Source Trade Show                                                                                                    |
|                                             | Propose   | Rating Warm                                                                                                    |
|                                             |           | Select<br>Status Hot                                                                                                    |
|                                             |           | Owner Cold                                                                                                    |
|                                             |           |                                                                                                    |
|                                             |           |                                                                                                    |
|                                             |           |                                                                                                    |
| Click on Status                             |           |                                                                                                    |
| Click on Status                             |           | Lead Source Rating Status Owner                                                                                                    |
| Click on <b>Status</b>                      | A Propose | Lead Source Trade Show                                                                                                    |
| Click on <b>Status</b>                      | A Propose | Vertical Source     Warm Rating     New Status     Peter Højlund Løvskov Owner       Lead Source     Trade Show       Rating     Hot                                                                                                    |
| Click on <b>Status</b>                      | A Propose | Warm     New     Peter Højlund Løvskov       Lead Source     Status     Owner       Lead Source     Trade Show       Rating     Hot       Status     New                                                                                                    |
| Click on <b>Status</b>                      | A Propose | Warm     New     Peter Højlund Løvskov       Lead Source     Status     Owner       Rating     Hot       Status     New       Owner     * O & Peter Højlund Løvskov                                                                                                    |
| Click on <b>Status</b>                      | A Propose | Warm     New     Peter Højlund Løvskov       Lead Source     Status     Owner       Rating     Hot       Status     New       Owner     * © & Peter Højlund Løvskov                                                                                                    |
| Click on <b>Status</b>                      | A Propose | Warm     New     Peter Højlund Løvskov       Lead Source     Trade Show       Lead Source     Trade Show       Rating     Hot       Status     New       Owner     * © & Peter Højlund Løvskov                                                                                                    |
| Click on Status                             | A Propose | Lead Source New Peter Højlund Løvskov Owner                                                                                                    |
| Click on Status                             | A Propose | Warm     New     Peter Højlund Løvskov       Lead Source     Trade Show       Rating     Hot       Status     New       Owner     * O R Peter Højlund Løvskov                                                                                                    |
| Click on Status                             | A Propose | Warm     New     Peter Højlund Løvskov       Lead Source     Trade Show       Rating     Hot       Status     New       Owner     * O Q Peter Højlund Løvskov       Lead Source     Trade Show       Lead Source     Trade Show                                                                                                    |
| Click on Status                             | A Propose | Warm     New     Peter Højlund Løvskov       Lead Source     Trade Show       Rating     Hot       Status     New       Owner     * O R Peter Højlund Løvskov                                                                                                    |
| Click on Status                             | A Propose | Warm     New     Peter Højlund Løvskov       Lead Source     Trade Show       Rating     Hot       Status     New       Owner <ul> <li>A Peter Højlund Løvskov</li> </ul> Lead Source     Trade Show                                                                                                    |
| Click on Status Click on the item Contacted | A Propose | Warm     New     Peter Højlund Løvskov       Lead Source     Trade Show       Rating     Hot       Status     New       Owner     * O Q Peter Højlund Løvskov       Lead Source     Trade Show       Rating     Hot       Status     New       Owner     * O Q Peter Højlund Løvskov       Lead Source     Trade Show       Rating     Hot       Status     New       Owner     * O Q Contacted |
| Click on Status                             | A Propose | Warm     New     Peter Højlund Løvskov       Lead Source     Trade Show       Rating     Hot       Status     New       Owner     * O R Peter Højlund Løvskov                                                                                                    |

### 1.1.3.3. Enter additional contact details (when available)

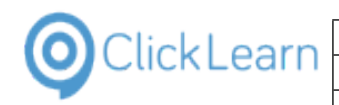

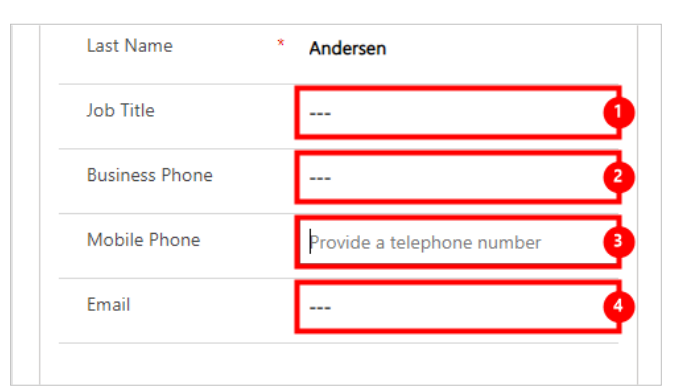

- 1. Click on the text field Job Title
- 2. Click on the text field Business Phone
- 3. Click on the text field Mobile Phone
- 4. Click on the text field Email

#### 1.1.3.4. Verify the correct owner of the lead is set

Click on the button More Header Fields

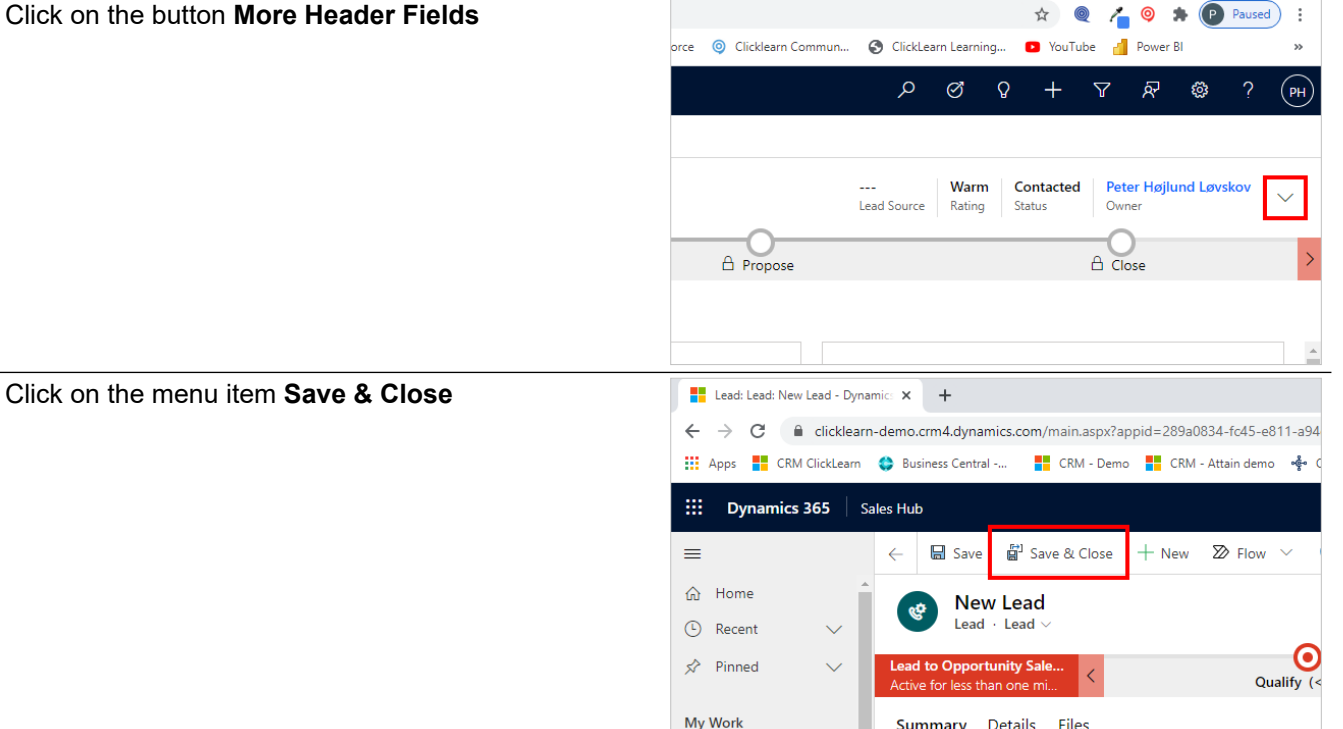

The lead has now been created. You may now add it to a marketing list.

#### Click on the item **Dashboards**

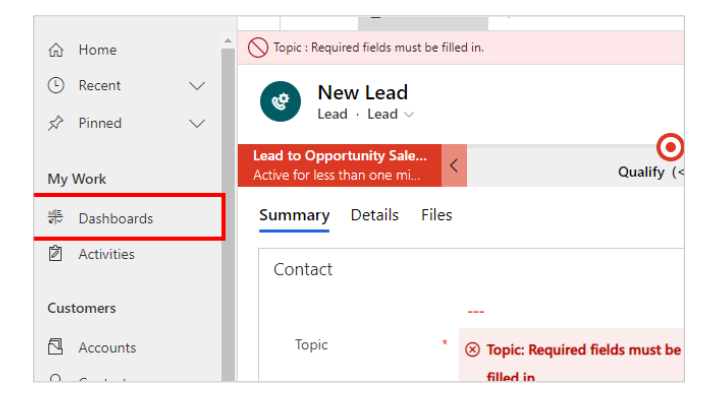

Summary Details Files

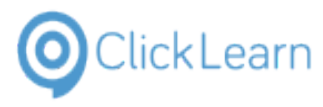

## 1.2. Create an account

### 1.2.1. Objective

The following describes the process for creating a new account. If you create accounts on behalf of the actual account owner, be sure to assign the correct owner after completing this procedure.

To complete the process, you must have the following information available:

- Company name
- Website URL
- Phone number
- Address

1.2.2. Navigation

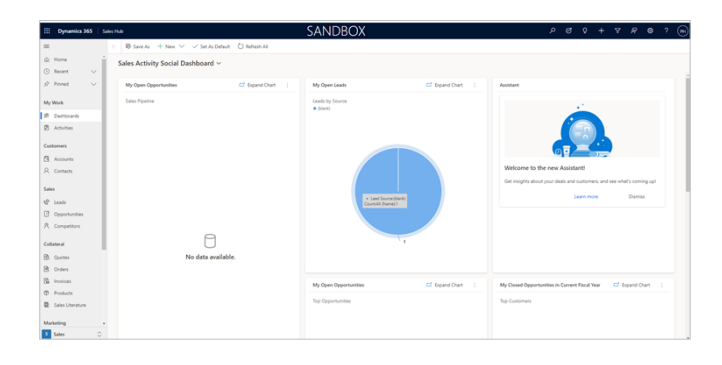

| My Work       | Sales Pipeline |
|---------------|----------------|
| 비트 Dashboards |                |
| Activities    |                |
| Customers     |                |
| 🔁 Accounts    |                |
| A Contacts    |                |

1. Click on the item **Accounts** 

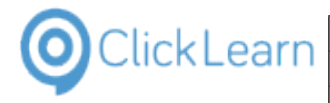

### 1.2.3. Steps

Click on the menu item **New** 

| Accounts A      | All Accounts - Dyr | namic 🗙   | +                 |              |                   |                 |      |
|-----------------|--------------------|-----------|-------------------|--------------|-------------------|-----------------|------|
| $\rightarrow$ G | Clicklear          | n-demo.   | .crm4.dynamics.co | m/main.aspx? | appid=289a0834-fc | :45-e811-a94e-0 | 000c |
| Apps 🚦          | CRM ClickLearn     | 😂 Bu:     | siness Central    | CRM - Der    | no 🗧 CRM - Attain | demo 📌 On F     | Prem |
| Dynan           | nics 365 🕴 s       | Sales Hul | b                 |              |                   |                 |      |
|                 |                    | ←         | 🛱 Show Chart      | + New        | 🗓 Delete 🛛 🗸      | 🖔 Refresh       | Ľč   |
| Home            |                    | A         | Il Accounts       | ~            |                   |                 |      |
| Recent          | $\sim$             |           |                   |              |                   |                 |      |
| Pinned          | $\sim$             | ~         | Account Nar       | me 🗸         |                   |                 |      |
|                 |                    |           | Fourth Cof        | fee (sample) |                   |                 |      |
| Nork            |                    |           | 🖧 Litware, Ind    | c. (sample)  |                   |                 |      |

Remember to use the full official company name for the account name.

| Summar | y Project Pr | ice Li: | sts Field Service | Details | Scheduling | Files |
|--------|--------------|---------|-------------------|---------|------------|-------|
| ACCO   | JNT INFORM   | IATIO   | N                 |         |            |       |
| Acco   | ount Name    | *       | ClickLearn        |         |            | •     |
| Pho    | ne           |         | +45 88774735      |         |            | 9     |
| Fax    |              |         |                   |         |            |       |

- 1. Click on the text field **Account Name** Enter **Account Name**.
- 2. Remember to enter the area code

Click on the text field **Phone** - Enter **Phone**.

| Phone          | +45 88774735       | S |
|----------------|--------------------|---|
| Fax            |                    |   |
| Website        | www.clicklearn.com |   |
| Parent Account |                    |   |

1. Click on the text field **Website** - Enter **the official website address**.

| Farcherooane        |            |   |
|---------------------|------------|---|
| Ticker Symbol       | MSFT       |   |
| Relationship Type   | Select     | 2 |
|                     | Select     |   |
| Product Price List  | Competitor |   |
|                     | Consultant |   |
|                     | Customer   |   |
|                     | Investor   | - |
|                     | Partner    |   |
| ADDRESS             | Influencer | Ų |
|                     | Press      |   |
| Address 1: Street 1 | Prospect   |   |
|                     | Reseller   |   |
| Address 1: Street 2 | Supplier   |   |
|                     | Vendor     |   |
|                     | Other      |   |
| Address 1: Street 3 |            |   |

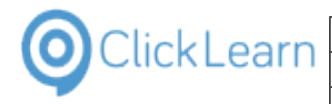

- 1. Click on the text field **Ticker Symbol** Enter **Ticker Symbol**. Press the **Enter** key.
- 2. Click on the field **Relationship Type**
- 3. Click on the item **Customer** in the list

Enter address information

| ADDRESS             |                 |
|---------------------|-----------------|
| Address 1: Street 1 | Sjaeleboderne 2 |
| Address 1: Street 2 |                 |
| Address 1: Street 3 |                 |

Learning Portal Across Multiple Business Systems

1. Click on the text field Address 1: Street 1 - Enter Address 1: Street 1.

|    | Address 1: Street 2 |              |  |
|----|---------------------|--------------|--|
|    | Address 1: Street 3 |              |  |
|    | Address 1: City     | Copenhagen K |  |
| 62 | Active              |              |  |
| ch |                     | o 🛱 🚍 🌄 💽 🧿  |  |

1. Click on the text field Address 1: City - Enter Address 1: City.

| Address 1:<br>State/Province  |         |
|-------------------------------|---------|
| Address 1: ZIP/Postal<br>Code | 1122    |
| Address 1:<br>Country/Region  | Denmark |

- 1. Click on the text field Address 1: ZIP/Postal Code Enter Address 1: ZIP/Postal Code.
- 2. Click on the text field Address 1: Country/Region Enter Address 1: Country/Region.

Click on the menu item Save & Close

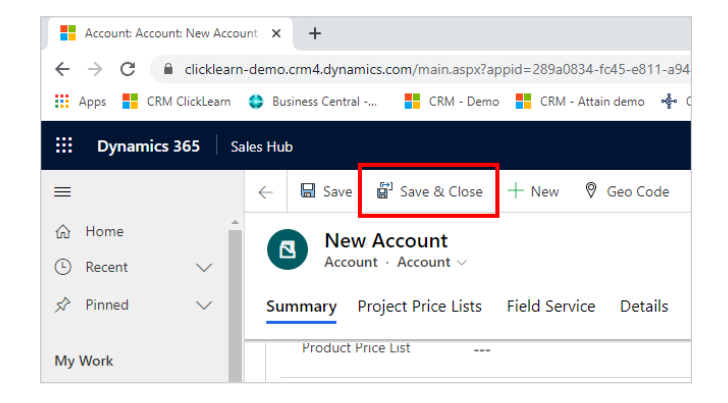

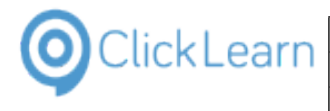

#### Click on the item Dashboards

| @<br>©<br>\$   | Home<br>Recent<br>Pinned | ~ | New Account<br>Account - Account -><br>Summary Project Price Lists Field Service Details |
|----------------|--------------------------|---|------------------------------------------------------------------------------------------|
| Му             | Work                     |   |                                                                                          |
| <u>।<br/>स</u> | Dashboards               |   |                                                                                          |
| Ż              | Activities               |   |                                                                                          |
| Cus            | tomers                   |   | Address 1: Street 1 Sjaeleboderne 2                                                      |
| 8              | Accounts                 |   |                                                                                          |
| 0              | A                        |   |                                                                                          |

The account has now been created with you as the owner. Remember to assign the account, if another person is the account manager.

## **1.3. Add a Contact to an Account**

### 1.3.1. Objective

The following describes the process for creating a new contact on an existing account. If you create contacts on behalf of the actual account owner, be sure to assign the correct owner after completing this procedure

To complete the process, you must have the following information available:

- Full name
- Job title
- Email address
- Mobile phone number

## 1.3.2. Navigation

Click on the item Accounts

| My Work       | Sales Pipeline |
|---------------|----------------|
| 비트 Dashboards |                |
| Activities    |                |
| Customers     |                |
| 🖪 Accounts    |                |
| A Contacts    |                |
| Sales         |                |
| & Leads       |                |
|               |                |

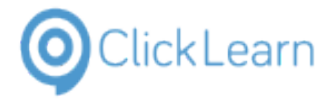

#### 1.3.3. Steps

Click on the link in cell Fourth Coffee (sample)

| Image: Show Chart + New   Image: Show Chart + New   Image: Show                                                                                                    |
|----------------------------------------------------------------------------------------------------|
| Image: Answer of the second second secon                               |
| Image: Second second secon                               |
| Image: Second Handle Control         Image: Second Handle Control         Image: Second Handle Control <td< th=""></td<>                                                                                                    |
| My Work       & Litware, Inc. (sample)         Image: Dashboards       & Adventure Works (sample)         Image: Dashboards       & Adventure Works (sample)         Image: Dashboards       Image: Dashboards         Image: Dashboards       Image: Dashboards         Image: Dashboards       Image: Dashb                                                                                                    |
| Image: Solution of the second second seco                              |
| Click on the menu item                                                                                                    |
| Customers  Customers |
| Click on the menu item                                                                                                    |
| 6/26/2018 11:35 AM ∨ Someone_a@example.com                                                                                                    |
| 6/26/2018 11:35 AM V                                                                                                    |
|                                                                                                    |
|                                                                                                    |
| 555-0100 6                                                                                                    |
| CONTACTS                                                                                                    |
|                                                                                                    |
| Janis Jopiin                                                                                                    |
| Yvonne McKay (sample)                                                                                                    |
| 6/26/2018 11:35 AM                                                                                                    |
| Click on the menu item                                                                                                    |
| someone, @ Evrol Templates                                                                                                    |
| 6/26/2018 11:35 AM ✓ A Business Business A Export Contacts >                                                                                                    |
| 555-0100 🕫 See associated records                                                                                                    |
| CONTACTS                                                                                                    |
|                                                                                                    |
| JJ Janis Joplin                                                                                                    |
|                                                                                                    |
| someone_a@example.com                                                                                                    |
| Click on the menu item New Contact                                                                                                    |
|                                                                                                    |
| + Y ↓≣ : Assistant                                                                                                    |
| + Y ↓≣ : Assistant                                                                                                    |
| + ↓ ↓≣ :<br>Assistant<br>No n <sup>/</sup> ≡ Select                                                                                                    |
| + Y i≣ :<br>Assistant<br>Non <sup>7</sup> ≣ Select<br>Check back i ↑↓ Sort                                                                                                    |
| +       Y       ↓ □         Assistant         No n       /□         Check back li       ↑↓         Sort         +       New Contact                                                                                                    |
| +       Y       I III         Assistant         Non       IIIIIIIIIIIIIIIIIIIIIIIIIIIIIIIIIIII                                                                                                    |
| +       Y       ↓ □         Assistant         Non       /□         Select         Check back la       ↑↓         Sort         +       New Contact         Primary Contact         ()       Primary Contact         ()       Primary Contact         ()       Refresh         ()       Quick Campaign                                                                                                    |

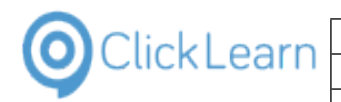

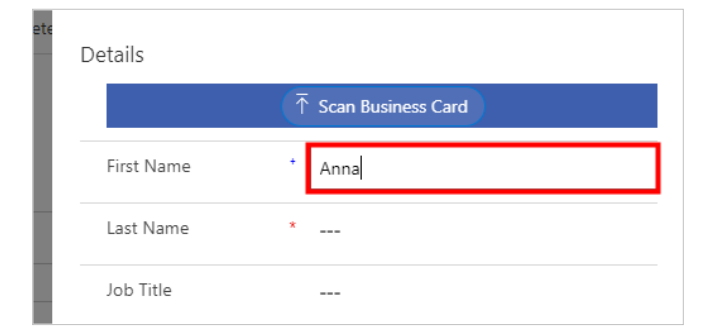

1. Click on the text field **First Name** - Enter **First Name**.

| )elete | Details      |                        |
|--------|--------------|------------------------|
|        |              | ↑ Scan Business Card   |
|        | First Name   | + Anna                 |
|        | Last Name    | * Jensen               |
|        | Job Title    |                        |
|        | Account Name | Sourth Coffee (sample) |

1. Click on the text field Last Name - Enter Last Name.

| Details      |                        |
|--------------|------------------------|
|              | ↑ Scan Business Card   |
| First Name   | * Anna                 |
| Last Name    | * Jensen               |
| Job Title    | CFO                    |
| Account Name | Sourth Coffee (sample) |

1. Click on the text field **Job Title** - Enter **Job Title**.

|    | Account Name        | Sourth Coffee (sample) |   |
|----|---------------------|------------------------|---|
| AM | Contact Information |                        |   |
|    | Email               | someone_x@example.com  |   |
| AM | Mobile Phone        |                        |   |
|    | Business Phone      | 555-0150               | S |

1. Click on the text field **Email** - Enter **Email**.

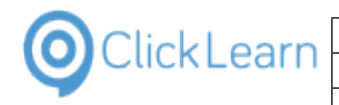

| 1 | Contact Information |                       |   |
|---|---------------------|-----------------------|---|
|   | Email               | someone_x@example.com | 5 |
| 1 | Mobile Phone        | 123-4567              |   |
| l | Business Phone      | 555-0150              | S |
| 1 | Description         |                       |   |

1. Click on the text field **Mobile Phone** - Enter **Mobile Phone**.

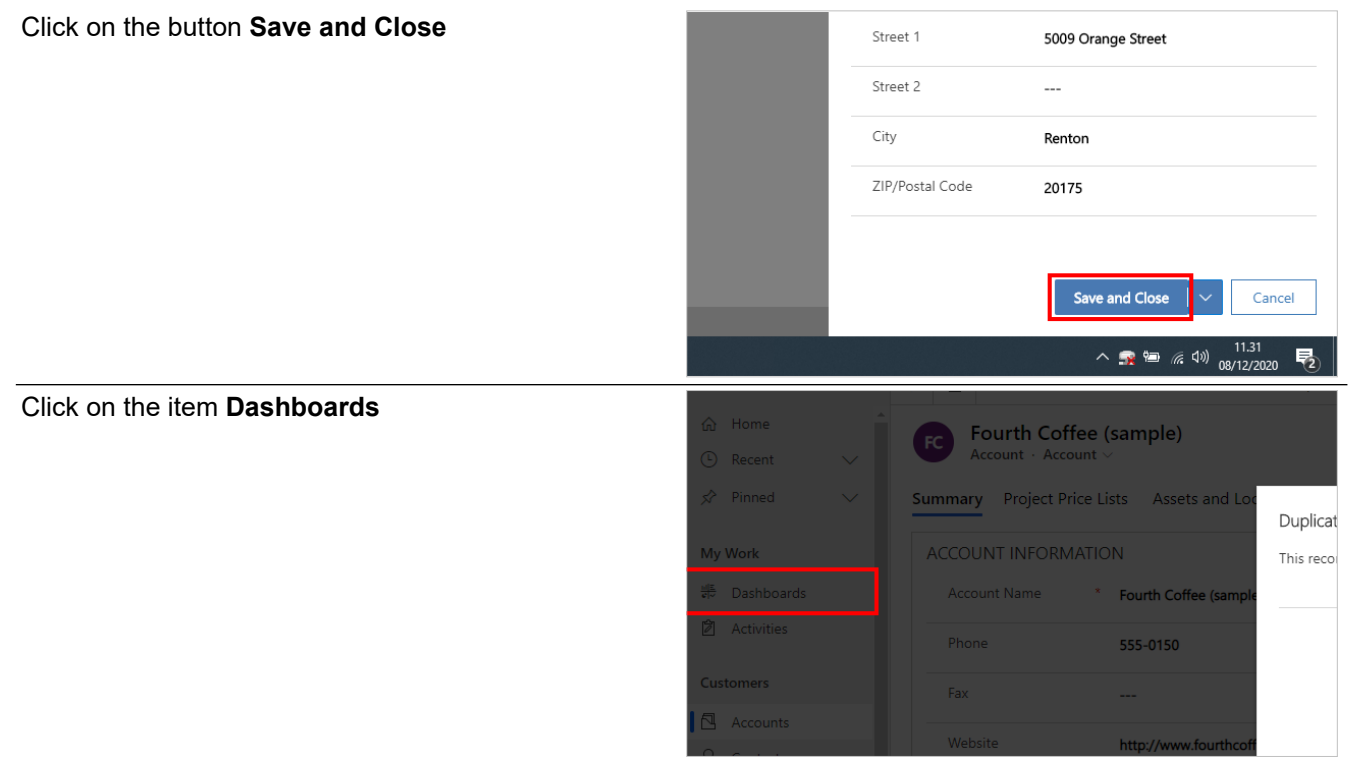

The contact has now been created with you as the owner. Remember to re-assign the contact, if another person is the account manager.

## 2. Power Platform

## 2.1. Create a Challenge

## 2.1.1. Objective

Use this guide to setup a Challange

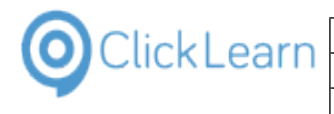

### Click on the item Challenges

Click on the menu item New

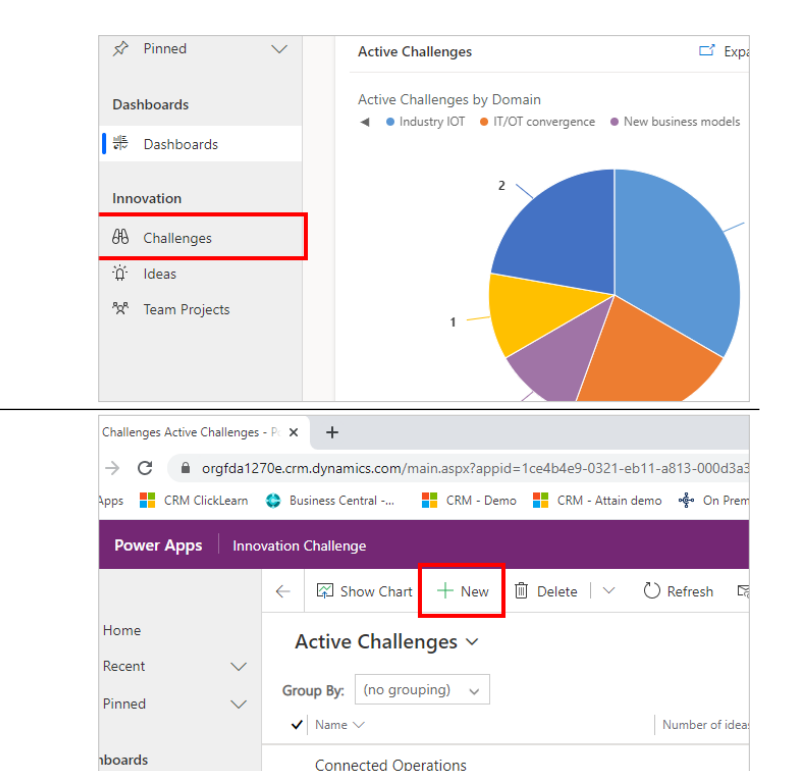

**Connected Operations** 

| III Power Apps I to                            | newation Outlinger                                                |                     | P Ø + P Ø ? 🖲         |
|------------------------------------------------|-------------------------------------------------------------------|---------------------|-----------------------|
| -                                              | 6- 🖬 Save & Save & Save & Save & Save & Save & Save & Save & Cose |                     |                       |
| <ul> <li>A Home</li> <li>③ Recent ∨</li> </ul> | New Challenge                                                     |                     | <br>Number of ideas   |
| s⊉ Prined ~~~~~~~~~~~~~~~~~~~~~~~~~~~~~~~~~~~~ | Chullenge Manugement                                              | Tack Select And Exe | Unite Close And Anand |
| Dashboards                                     | Details Timeframe                                                 |                     |                       |
| 2 Cashboards                                   | Details                                                           | Stakeholders        | Contributed Ideas     |
| Innovation                                     | Name *                                                            | Challenge Sponsor   |                       |
| 6 Challenges                                   | Description                                                       |                     |                       |
| To Ideas                                       |                                                                   |                     |                       |
| A HEAT Projects                                | Owner R. Peter Hejlund Lavakov                                    |                     |                       |
|                                                |                                                                   |                     |                       |
|                                                | Communicate via                                                   |                     |                       |
|                                                |                                                                   |                     |                       |

|   |                  | ] |
|---|------------------|---|
| * | Event Restaurant |   |
|   |                  |   |
|   |                  |   |

Click on the text field Name - Enter Name. .

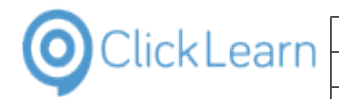

| * | Event Restaurant                                                                  |
|---|-----------------------------------------------------------------------------------|
|   | Develop a restaurant that can be used on multiple music festivals and art venues. |
| * | A Peter Højlund Løvskov                                                           |

• Click on the text field **Description** - Enter **Description**.

| Click on the field <b>Communicate</b> | via                                                     | velop a restaurant that ca<br>stivals and art venues. | in be used on multiple music                                                                                               |             |
|---------------------------------------|---------------------------------------------------------|-------------------------------------------------------|----------------------------------------------------------------------------------------------------|-------------|
| Click on the item <b>Communicate</b>  | via                                                     | Owner *                                               | Peter Højlund Løvskov       Select or search options       Select all       Email       Teams       Phone       Skype/Lync | <br>4 items |
|                                       | peter<br>Users<br>R Peter Højlund Løvsko<br>orgfda1270e | Rece<br>V<br>O Chai                                   | Cor<br>ent records                                                                                                    |             |

- Click on the lookup field **Challenge Sponsor** Enter **Challenge Sponsor**.
- Click on the item Peter Højlund Løvskov orgfda1270e Product Evangelist phl@clicklearn.com

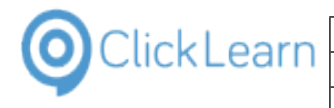

2.1.2.1.

Click on the item Timeframe

Learning Portal Across Multiple Business Systems

## 2.1.2. Set the timeframe for incomming ideas

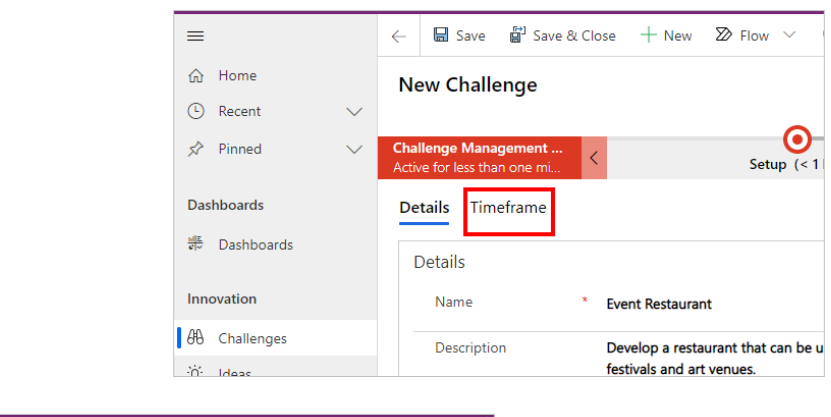

|                                | ← Save & Save & Cose + New Show ✓ ● Power Learning |                       |
|--------------------------------|----------------------------------------------------|-----------------------|
| D Home<br>D Recent<br>2 Pinned | New Challenge                                      | Theodes Cost Ad Asard |
| ashboards                      | Details Timeframe                                  |                       |
| Dashboards                     | Instre                                             | Laurch date           |
| novation                       |                                                    | Accept new ideas til  |
| ) Challenges<br>2 Ideas        |                                                    | Final review of ideas |
| Team Projects                  | Almost there                                       |                       |
|                                | Select Save to see your timeline.                  |                       |
|                                |                                                    |                       |
|                                |                                                    |                       |
|                                |                                                    |                       |
|                                |                                                    |                       |

### Set Launch date for the challange

| Click on Launch date                                     |             |                            | <br>Number of i                                      | deas Accept new ideas till Status                                                                                                    | Draft<br>Status Reason | $\sim$ |
|----------------------------------------------------------|-------------|----------------------------|------------------------------------------------------|----------------------------------------------------------------------------------------------------|------------------------|--------|
|                                                          | t And Execu | te                         |                                                      | Close And Award                                                                                                    | ł                      | >      |
|                                                          |             | Laur<br>Acco<br>Fina<br>on | nch date<br>ept new ideas till<br>Il review of ideas |                                                                                                    | 1<br>1<br>1<br>1       |        |
| Click on a day number. In this example the day <b>22</b> |             | -                          | Accept new ide                                       | December 2020 $\uparrow$ $\downarrow$                                                                                                    | 2020                   | 1      |
|                                                          |             |                            | Final review of                                      | Su Mo Tu We Th Fr Sa                                                                                                    | Jan Feb                | Mar    |
|                                                          |             |                            |                                                      | 6 7 8 9 10 11 12                                                                                                    | May Jun                | Jul    |
|                                                          |             |                            |                                                      | 13     14     15     16     17     18     19       20     21     22     23     24     25     26       27     28     29     30     31     1     2 | Sep Oct                | Nov    |
|                                                          |             |                            |                                                      |                                                                                                    |                        |        |
|                                                          |             |                            |                                                      |                                                                                                    |                        |        |
|                                                          |             |                            |                                                      |                                                                                                    |                        |        |

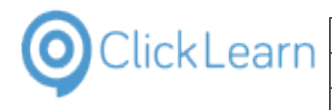

### 2.1.2.2.

#### Set the end date for incomming ideas

Learning Portal Across Multiple Business Systems

| Click on Accept new ideas till                           | t And Execute | 2               |                | Close An                                                                                                 | )<br>d Award          |        | >     |
|----------------------------------------------------------|---------------|-----------------|----------------|----------------------------------------------------------------------------------------------------|-----------------------|--------|-------|
|                                                          |               | Launch          | date           | 12/22/2020                                                                                               |                       |        | *     |
|                                                          |               | Accept r        | new ideas till |                                                                                                    |                       |        |       |
|                                                          |               | Final rev<br>on | view of ideas  |                                                                                                    |                       |        |       |
| Choose the month and year                                |               |                 | Final revie    | ew of December 2020                                                                                      | ↑ ↓                   | 2020   | _     |
| Click on a day number. In this example the day <b>28</b> |               |                 | on             | Su Mo Tu We Th                                                                                           | Fr Sa                 | Jan Fe | b Ma  |
|                                                          |               |                 |                | 29 30 1 2 3<br>6 7 <mark>8</mark> 9 10                                                                   | 4 5<br>11 12          | May Ju | n Ju  |
|                                                          |               |                 |                | 13     14     15     16     17       20     21     22     23     24       27     28     29     30     31 | 18 19<br>25 26<br>1 2 | Sep Oo | t No: |
|                                                          |               |                 |                |                                                                                                    |                       |        |       |
|                                                          |               |                 |                |                                                                                                    |                       |        |       |

### 2.1.2.3. Set the date for final decision on ideas for the challange

Click on the field Final review of ideas on

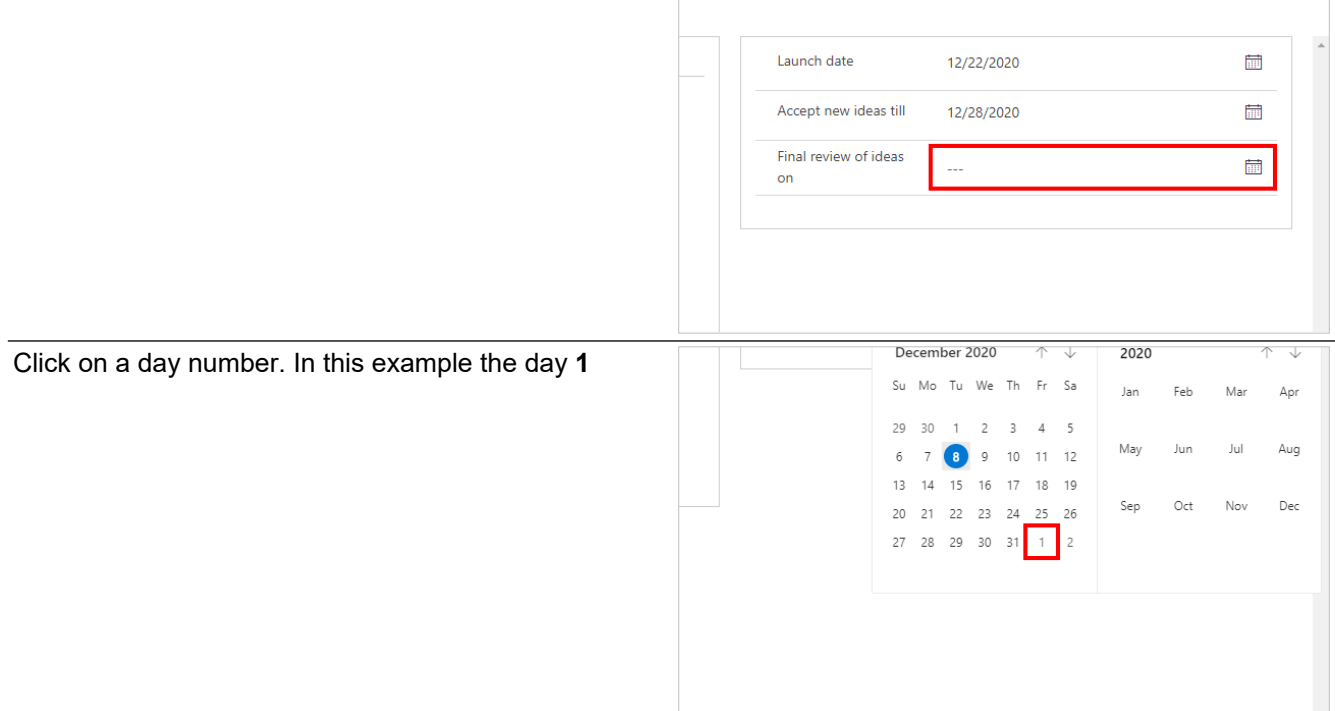

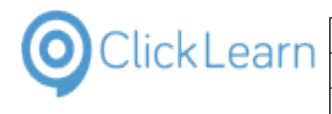

**ClickLearn ApS** 

Learning Portal Across Multiple Business Systems

Click on the menu item Save & Close

| Challenge: Information: New | Chal X L                                                          |  |  |  |  |
|-----------------------------|-------------------------------------------------------------------|--|--|--|--|
| Chanenge, mormation, reev   |                                                                   |  |  |  |  |
| ← → C                       |                                                                   |  |  |  |  |
| Apps 🗧 CRM ClickLearn       | 😂 Business Central 🚦 CRM - Demo 🚦 CRM - Attain demo 🔩 C           |  |  |  |  |
| <b>E Power Apps</b> Inn     | ovation Challenge                                                 |  |  |  |  |
| =                           | ← 🖫 Save & Close + New 🏷 Flow ∨                                   |  |  |  |  |
| ☆ Home                      | New Challenge                                                     |  |  |  |  |
| 🕒 Recent 🗸 🗸                |                                                                   |  |  |  |  |
| 🖈 Pinned 🗸 🗸                | Challenge Management<br>Active for less than one mi<br>Setup (< 1 |  |  |  |  |
| Dashboards                  | Details Timeframe                                                 |  |  |  |  |

## 2.2. Create an Idea

#### **Objective** 2.2.1.

Use this guide to create an idea, that for example can be used in a challange

Click on the item Ideas

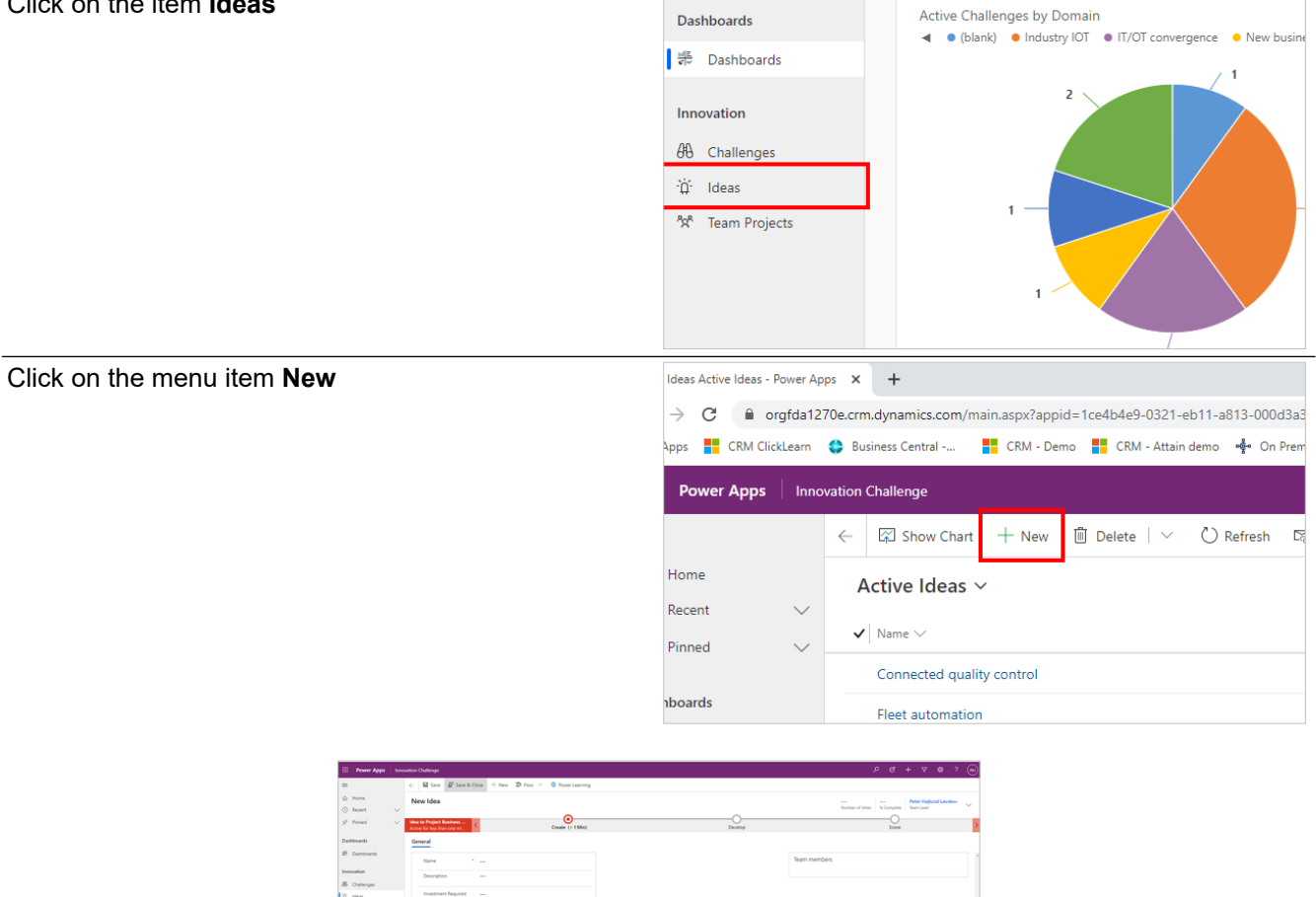

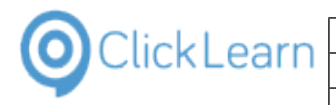

phl

## 2.2.2. Fill in the information required in the fields below

| G | eneral              |   |           |
|---|---------------------|---|-----------|
|   | Name                | * | Foodtruck |
|   | Description         |   |           |
|   | Investment Required |   |           |

• Click on the text field Name - Enter Name.

| General             |                                                                                                 |
|---------------------|-------------------------------------------------------------------------------------------------|
| Name                | * Foodtruck                                                                                     |
| Description         | A truck that has been rebuild to be a rolling<br>kitchen, so it easily can move between venues. |
| Investment Required |                                                                                                 |

• Click on the text field **Description** - Enter **Description**.

| Name                | * Foodtruck                                                                                  |
|---------------------|----------------------------------------------------------------------------------------------|
| Description         | A truck that has been rebuild to be a rolling kitchen, so it easily can move between venues. |
| Investment Required | 120000                                                                                       |

• Click on the text field Investment Required - Enter Investment Required. Press the Enter key.

| Description          | A truck that has been rebuild to be a rolling kitchen, so it easily can move between venues. | * |
|----------------------|----------------------------------------------------------------------------------------------|---|
| Investment Required  | \$120,000.00                                                                                 |   |
| Time to ROI (months) | 10                                                                                           |   |
| Status Reason        | Active                                                                                       |   |
| Idea Score           | 0                                                                                            |   |

• Click on the text field Time to ROI (months) - Enter Time to ROI (months).

### 2.2.2.1. Set the Idea score

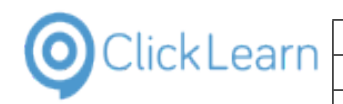

|            | Active |   |  |
|------------|--------|---|--|
| Idea Score | 0      | 0 |  |
| Risk Score | [===== | 0 |  |

- Click and hold the left mouse button on the link **0**
- Release the left mouse button on the link 0

#### 2.2.2.2.

#### Set the Risk score

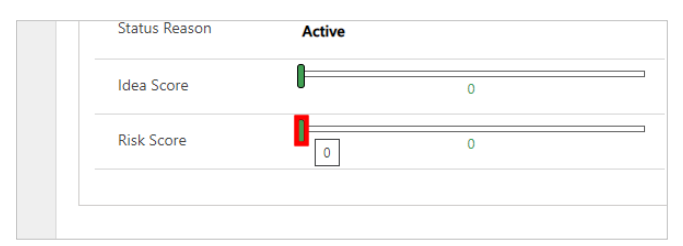

- Click and hold the left mouse button on the link 0
- Release the left mouse button on the link 0

Click on the menu item Save & Close

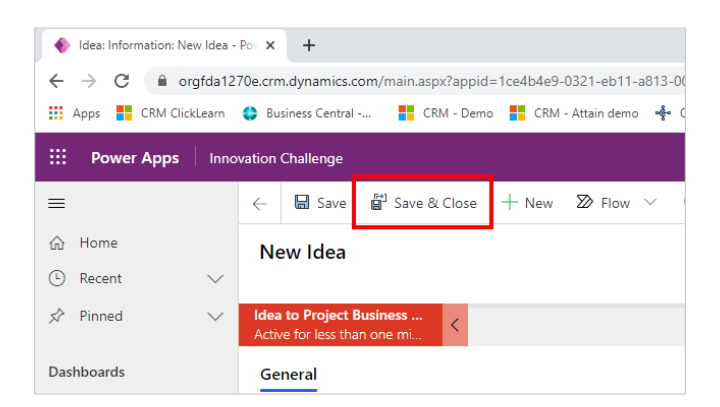

## 2.3. Add an Idea to a Challenge

## 2.3.1. Navigate to the challenge to wish to add an idea to

Click on the item Challenges

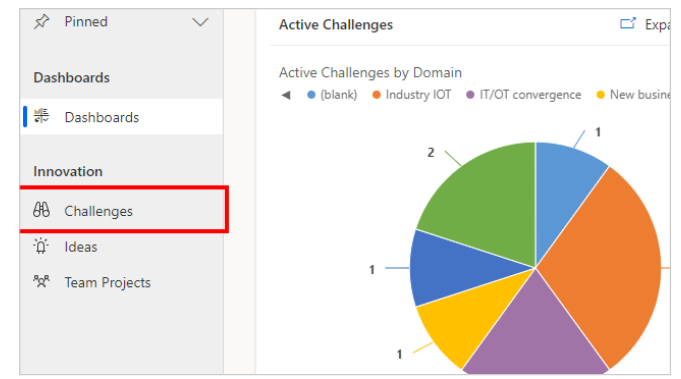

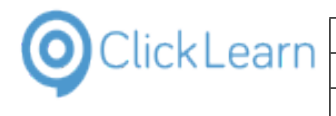

| Click on the cell <b>Name</b>      |                                       | Smarter manuracturing                                                      |  |  |  |  |  |
|------------------------------------|---------------------------------------|----------------------------------------------------------------------------|--|--|--|--|--|
|                                    | 'rojects                              | Big data                                                                   |  |  |  |  |  |
|                                    |                                       | Servitization Renewable energy Holographic computing Event Restaurant      |  |  |  |  |  |
|                                    |                                       |                                                                            |  |  |  |  |  |
|                                    |                                       |                                                                            |  |  |  |  |  |
|                                    |                                       |                                                                            |  |  |  |  |  |
|                                    |                                       |                                                                            |  |  |  |  |  |
|                                    |                                       |                                                                            |  |  |  |  |  |
|                                    |                                       |                                                                            |  |  |  |  |  |
|                                    |                                       |                                                                            |  |  |  |  |  |
|                                    |                                       |                                                                            |  |  |  |  |  |
|                                    | Challenges Active Challenges - Pr × + |                                                                            |  |  |  |  |  |
|                                    | → C                                   | gfda1270e.crm.dynamics.com/main.aspx?appid=1ce4b4e9-0321-eb11-a813-000d3a3 |  |  |  |  |  |
|                                    | Apps CRM Click                        | Learn 😜 Business Central 📑 CRM - Demo 📑 CRM - Attain demo 🤹 On Prem        |  |  |  |  |  |
|                                    | Power Apps                            | Innovation Challenge                                                       |  |  |  |  |  |
|                                    |                                       | 🔶 🛱 Show Chart 🖉 Edit 📑 Activate 🗋 Deactivate 📋 [                          |  |  |  |  |  |
|                                    | Home                                  | Active Challenges V                                                        |  |  |  |  |  |
|                                    | Recent                                | ×                                                                          |  |  |  |  |  |
|                                    | Pinned                                | Group By: (no grouping) V                                                  |  |  |  |  |  |
|                                    |                                       | ✓ Name ✓ Number of idea                                                    |  |  |  |  |  |
|                                    | nboards                               | Connected Operations                                                       |  |  |  |  |  |
|                                    |                                       |                                                                            |  |  |  |  |  |
| E Pener Apps   Invocation Cushinge |                                       |                                                                            |  |  |  |  |  |

|                          |                                                                                      |                                                          | 2 V T T V U                                                            |
|--------------------------|--------------------------------------------------------------------------------------|----------------------------------------------------------|------------------------------------------------------------------------|
| -                        | (- Save a Save & Save & Save & Core                                                  | 🔁 Process 🗠 🙇 Add to Queue 🗇 Queue Item Details 🔍 Assign | 🕈 Share - O) Emaila Link - 🖄 How 🗸 - 📢 Word Temptetes 🗸 - (            |
| © Home<br>⊙ Recent V     | Event Restaurant Ener and close the Dialeoge                                         |                                                          | 0<br>Number of ideas Accept new ideas till Status Status Status Ferson |
| \$ Pirred V              | Challenge Management C Setup (1 Min)                                                 | Track Select And Ex                                      | ecute Cose And Award 2                                                 |
| Dashboards               | Details Timehame Related                                                             |                                                          |                                                                        |
| 29 Dashboards            | Details                                                                              | Stakeholders                                             | Contributed ideas                                                      |
| innovation               | Name Dent Resourcest                                                                 | Challenge Sporsor R Peter Highand Lavskov                | + New Idea                                                             |
| 95 Challenges<br>© Ideas | Develop-a restaurant that can be used on multiple music<br>feetivals and art venues. | Review Committee                                         | V Name V Originating V Name.                                           |
| M Team Projects          | Owner P. Peter Highund Lavokov                                                       | V   fullName 1 ∨   Baines Uni ∨                          |                                                                        |
|                          | Communicate via Ensal                                                                | No data available.                                       | No data available.                                                     |
|                          |                                                                                      |                                                          |                                                                        |

## 2.3.2. Go to Contributed Ideas

Click on the menu item

|               | Number of ideas   | Accept new ideas till Status Status Reason |   |
|---------------|-------------------|--------------------------------------------|---|
| t And Execute |                   | Close And Award                            | > |
|               |                   |                                            |   |
|               | Contributed Ideas |                                            | • |
|               |                   | + New Idea :                               |   |
| ÷             | ✓ Name ✓          | Originating 🗸 Numb                         |   |
|               |                   | No data available.                         |   |

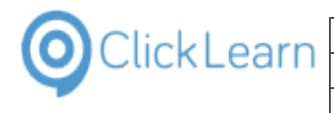

| Click on the menu item Add Existing Idea | t And Execute                                                                                                | Close And Award                                           |
|------------------------------------------|----------------------------------------------------------------------------------------------------|-----------------------------------------------------------|
|                                          |                                                                                                    |                                                           |
|                                          | Contributed Ideas                                                                                            |                                                           |
|                                          |                                                                                                    | + New Idea 🗄                                              |
|                                          |                                                                                                    | Add Existing Idea                                         |
|                                          |                                                                                                    | Run Report                                                |
|                                          | 4                                                                                                    | No de 🕮 Excel Templates >                                 |
|                                          |                                                                                                    | Export Ideas                                              |
| Click on the item <b>Foodtruck</b>       |                                                                                                    | Lookup Records                                            |
|                                          | sign 🖻 Share 🖾 Email a Link                                                                                  | Select record                                             |
|                                          | 0                                                                                                    | Look for Records                                          |
|                                          | Number o                                                                                                    | Recent records All records                                |
|                                          | t And Execute                                                                                                | 说 Foodtruck                                               |
|                                          |                                                                                                    | ن ، Race Finisher Medals                                  |
|                                          | Contributed Ideas                                                                                            | + New Record                                              |
|                                          |                                                                                                    |                                                           |
| Click on the button Add                  |                                                                                                    |                                                           |
|                                          |                                                                                                    |                                                           |
|                                          |                                                                                                    |                                                           |
|                                          |                                                                                                    |                                                           |
|                                          |                                                                                                    |                                                           |
|                                          |                                                                                                    | Add Cancel                                                |
|                                          |                                                                                                    | ^ 😨 📾 🬾 ٩३) 11.47 🛃                                       |
| Click on the menu item <b>Refresh</b>    |                                                                                                    | 00/12/2020                                                |
|                                          | appid=1ce4b4e9-0321-eb11-a813-000d</th <th>3a3780df&amp;pagetype=entityrecord&amp;etn=sample_challenge⁣</th> | 3a3780df&pagetype=entityrecord&etn=sample_challenge⁣      |
|                                          | И - Demo 🚦 CRM - Attain demo 🔹 On F                                                                          | Prem - Business 🗿 Finance and Operat 🚸 Innovation Challer |
|                                          |                                                                                                    |                                                           |
|                                          | Close 🕂 New 📘 Deactivate 🔳                                                                                   | Delete 🔘 Refresh 🗄 Process 🗡 🖺 Add to Que                 |
|                                          |                                                                                                    |                                                           |
|                                          | <ul> <li>Setup (3 Min)</li> </ul>                                                                            | O                                                         |
|                                          | elated                                                                                                    |                                                           |

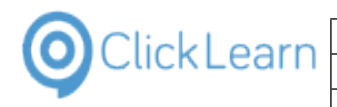

## 2.3.3. An existing Idea have now been added to the challenge

# 3. Business Central

## 3.1. Create a new customer

Click on the navigation menu item Customers

| Ŭ                                                           | ← → C                                                                                                    |  |  |  |  |
|-------------------------------------------------------------|----------------------------------------------------------------------------------------------------|--|--|--|--|
|                                                             | III Dynamics 365 Rusiness Central                                                                                                    |  |  |  |  |
|                                                             |                                                                                                    |  |  |  |  |
|                                                             | CRONUS Danmark A/S Sales Purchasing Inventory                                                                                                    |  |  |  |  |
|                                                             | Sales Orders Items Customers Item Journals Sales Journals Ca                                                                                                    |  |  |  |  |
|                                                             | <ul> <li>This is a sandbox environment (preview) for test, deno, or development purpos</li> </ul>                                                                                                    |  |  |  |  |
|                                                             | Headline                                                                                                    |  |  |  |  |
|                                                             | Good afternoon, Peter                                                                                                    |  |  |  |  |
|                                                             |                                                                                                    |  |  |  |  |
| Click on the navigation menu item <b>New</b>                |                                                                                                    |  |  |  |  |
|                                                             | CRM Clicklearn     CRM Clicklearn     CRM Clic |  |  |  |  |
|                                                             |                                                                                                    |  |  |  |  |
|                                                             |                                                                                                    |  |  |  |  |
|                                                             | CRONUS Danmark A/S Sales Purchasing Inventory Posted                                                                                                    |  |  |  |  |
|                                                             | Customers: All V 🖉 Search + New 📋 Delete Process V Report V N                                                                                                    |  |  |  |  |
|                                                             | Keminder: your work date is 4/6/2020     Use today   Change to   Turn off reminder  Percentiation                                                                                                    |  |  |  |  |
|                                                             | No. † Name Center Location Code Phone No.                                                                                                    |  |  |  |  |
|                                                             | 10000 : Kontorcentralen A/S                                                                                                    |  |  |  |  |
|                                                             |                                                                                                    |  |  |  |  |
| Click on the link in cell <b>Description</b> with the value | Responsibility                                                                                                    |  |  |  |  |
|                                                             | Center                                                                                                    |  |  |  |  |
| Tomt debitorkort                                            | Center         Select a template for a new customer         P ~                                                                                                    |  |  |  |  |
| Tomt debitorkort                                            | Center     Select a template for a new customer     P ~       htralen A/S     X Reminder: your work date is 4/6/2020     Use today   Change to                                                                                                    |  |  |  |  |
| Tomt debitorkort                                            | Center     Select a template for a new customer     P ~       htralen A/S     X Reminder: your work date is 4/6/2020     Use today   Change to       Kontormøbler A/S     X Reminder: your work date is 4/6/2020     Use today   Change to                                                                                                    |  |  |  |  |
| Tomt debitorkort                                            | Center     Select a template for a new customer     P ~       htralen A/S     X Reminder: your work date is 4/6/2020     Use today   Change to       Kontormøbler A/S     Description                                                                                                    |  |  |  |  |
| Tomt debitorkort                                            | Center     Select a template for a new customer     >       htralen A/S     × Reminder: your work date is 4/6/2020     Use today   Change to       bler     × Reminder: your work date is 4/6/2020     Use today   Change to       nc.     Description       1     1       Tomt debitorkor:     Kontantbetaling/detailkunde (kontant)                                                                                                    |  |  |  |  |
| Tomt debitorkort                                            | Center     Select a template for a new customer     > ~       htralen A/S     × Reminder: your work date is 4/6/2020     Use today   Change to       kontormøbler A/S     >     >       nc.     Description     >       j     Tomt debitorkort     Kontantbetaling/detailkunde (kontant)       privatkunde (giro)     Privatkunde (giro)                                                                                                    |  |  |  |  |
| Tomt debitorkort                                            | Center     Select a template for a new customer     P ~       bler     × Reminder: your work date is 4/6/2020     Use today   Change to       Kontormøbler A/S     >     Description       i     → Tomt debitorkort     ×       Kontantbetaling/detailkunde (kontant)     Privatkunde (giro)       Business-to-business-kunde (bank)     EU-kunde (EUR, bank)                                                                                                    |  |  |  |  |
| Tomt debitorkort                                            | Center       Select a template for a new customer       > ~         bler       × Reminder: your work date is 4/6/2020       Use today   Change to         Kontormøbler A/S       >                                                                                                    |  |  |  |  |
| Tomt debitorkort                                            | Center     Select a template for a new customer     > ~       bler     × Reminder. your work date is 4/6/2020     Use today   Change to       Kontormøbler A/S     > Tomt debitorkort       1     → Tomt debitorkort       Business-to-business-kunde (bank)       EU-kunde (EUR, bank)                                                                                                    |  |  |  |  |
| Tomt debitorkort                                            | Center       Select a template for a new customer       P ~         bler       × Reminder: your work date is 4/6/2020       Use today   Change to         Kontormøbler A/S       Description         a       Tomt debitorkors         Kontartibetaling/detailkunde (kontant)       Privatkunde (giro)         Business-to-business-kunde (bank)       EU-kunde (EUR, bank)         Kortartibetaling/detailkunde (kontant)       Kontartibetaling/detailkunde (bank)                                                                                                    |  |  |  |  |
| Tomt debitorkort                                            | Center       Select a template for a new customer       > ~         bler       × Reminder. your work date is 4/6/2020       Use today   Change to         Kontormøbler A/S       >                                                                                                    |  |  |  |  |
| Tomt debitorkort                                            | Center       Select a template for a new customer       P ~         bler       × Reminder: your work date is 4/6/2020       Use today   Change to         Kontormøbler A/S       >       Description         nc.       >       Tomt debitorkord         g       >       Tomt debitorkord         Business-to-business-kunde (kontant)       Privatkunde (giro)         Business-to-business-kunde (bank)       EU-kunde (EUR, bank)         Kontorment       Approve         Request Approval       Prices & Discounts       Navigate         Custo       General                                                                                                    |  |  |  |  |
| Tomt debitorkort                                            | Center       Select a template for a new customer       > ~         bler       × Reminder. your work date is 4/6/2020       Use today   Change to         Kontormøbler A/S       >                                                                                                    |  |  |  |  |
| Tomt debitorkort                                            | Center       Select a template for a new customer       > ~         bler       × Reminder: your work date is 4/6/2020       Use today   Change to         Kontormøbler A/S       > Tomt debitorkort         i       > Tomt debitorkort         g       > Tomt debitorkort         Business-to-business-kunde (bank)       EU-kunde (EUR, bank)         V       Reminder: your work date is 4/6/2020         V Reminder: your work date is 4/6/2020       Use today   Change to   Turn off reminder         New Document       Approve       Request Approval       Prices & Discounts       Navigate       Custo         General                                                                                                    |  |  |  |  |
| Tomt debitorkort                                            | Center       Select a template for a new customer       P ~         bler       × Reminder: your work date is 4/6/2020       Use today   Change to         Kontormøbler A/S       Pescription         nc.       Description         3       Tomt debitorkors         Kontantbetaling/detailkunde (kontant)       Privatkunde (giro)         Business-to-business-kunde (bank)       EU-kunde (EUR, bank)         EU-kunde (EUR, bank)       EU-kunde (EUR, bank)         New Document       Approve       Request Approval       Prices & Discounts       Navigate       Custo         No.       State of the state of the state o                                                                                                    |  |  |  |  |
| Tomt debitorkort Click on the field Name                    | Center       Select a template for a new customer       > ~         bler       × Reminder: your work date is 4/6/2020       Use today   Change to         Kontormøbler A/S       >                                                                                                    |  |  |  |  |
| Tomt debitorkort                                            | Center       Select a template for a new customer       P ~         bler       × Reminder: your work date is 4/6/2020       Use today   Change to         Kontormøbler A/S       >                                                                                                    |  |  |  |  |
| Tomt debitorkort                                            | Center       Select a template for a new customer       P ~         bler       × Reminder: your work date is 4/6/2020       Use today   Change to         x       Center       × Reminder: your work date is 4/6/2020       Use today   Change to         x       Center       × Reminder: your work date is 4/6/2020       Use today   Change to         y       Tomt debitorkors       × Kontantbetaling/detaikunde (kontant)         y       Tomt debitorkors       × Kontantbetaling/detaikunde (bank)         EU-kunde (EUR, bank)       EU-kunde (EUR, bank)       ×         EU-kunde (EUR, bank)       ×       ×         No.       ×       Request Approval       Prices & Discounts       Navigate       Custo         General       ×       ×       Selance Due (LCY) ·       ×       Credit Limit (LCY) ·       ×         Balance (LCY)       0.00       Blocked       ×       ×       Contact                                                                                                    |  |  |  |  |

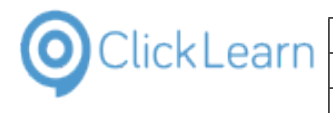

| Enter <b>Name</b> .                                | × Reminder: your work date is 4/6/2020 Use today   Change to   Turn off reminder                                                                                                    |
|----------------------------------------------------|----------------------------------------------------------------------------------------------------|
|                                                    | New Document Approve Request Approval Prices & Discounts Navigate Custo                                                                                                    |
|                                                    | General                                                                                                    |
|                                                    | No D00280 Balance Due (LCY) -                                                                                                    |
|                                                    | Name · · · · · · · · * ClickLearn Credit Limit (LCV) ·                                                                                                    |
|                                                    | Balance (LCY) · · · · · · · · · 0.00 Blocked · · · · · · ·                                                                                                    |
|                                                    | Address & Contact                                                                                                    |
|                                                    | Address Contact                                                                                                    |
|                                                    |                                                                                                    |
| Click on the lookup button Gen. Bus. Posting Group |                                                                                                    |
|                                                    |                                                                                                    |
|                                                    |                                                                                                    |
|                                                    | pde ·····                                                                                                    |
|                                                    | Details Customer Disc. Group · · · ·                                                                                                    |
|                                                    | Posting Group · *                                                                                                    |
|                                                    | r Posting Group - \star 🔍                                                                                                    |
|                                                    |                                                                                                    |
|                                                    | S C 9 📫                                                                                                    |
| Click on the link in cell Code with the value EU   | Mobile Phone No.                                                                                                    |
|                                                    | Email                                                                                                    |
|                                                    | Home Page                                                                                                    |
|                                                    |                                                                                                    |
|                                                    | Code ↑ Description<br>→ EU Debitorer/kreditorer i EU-lande/-                                                                                                    |
|                                                    | Profile Code     Profile Code     P |
|                                                    | Profile Code Required · · · · · UDLAND Debitorer/kreditorer i lande/omn                                                                                                    |
|                                                    | Posting Details + New                                                                                                    |
|                                                    | Customer Posting Group · *                                                                                                    |
| Click on the lookup button Customer Posting Group  | ·                                                                                                    |
|                                                    |                                                                                                    |
|                                                    |                                                                                                    |
|                                                    | Prices and Discounts                                                                                                    |
|                                                    | pde Required · · · · · • Customer Price Group · · · · ·                                                                                                    |
|                                                    | Details Customer Disc. Group · · · · ·                                                                                                    |
|                                                    | r Posting Group *                                                                                                    |
|                                                    |                                                                                                    |
|                                                    |                                                                                                    |

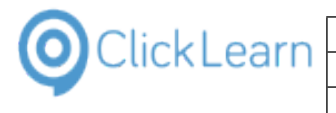

|                                    | Learning Portal Across M | ultiple Business Systems                                                                                                    | 24/43                                                                                                    |  |
|------------------------------------|--------------------------|----------------------------------------------------------------------------------------------------|----------------------------------------------------------------------------------------------------|--|
| Click on the link in cell          | Code with the value EU   | ••••     Email ••••••       •••     Home Page ••••••                                                                                                    |                                                                                                    |  |
|                                    |                          | Profile Code     Code ↑       Profile Code Required     INDENLANDS       Posting Details     UDLAND       Gen. Bus. Posting Group     + New       Customer Posting Group     ★ | Description Debitorer i EU Indenlandske debitorer Udenlandske debitorer (ikke EU)                                                                                                    |  |
| Click on the back butto            | n                        | 132/sttsin_demo2node=0000232a_8005                                                                                                    |                                                                                                    |  |
|                                    |                          | <ul> <li>← → C</li></ul>                                                                                                    | e-44d2-8d4b-80eb74d90532/attain-<br>Demo 📲 CRM - Attain demo 🛧 C<br>  Change to   Turn off reminder<br>ices & Discounts Navigate Custo                                                                        |  |
| Click on the navigation <b>A/S</b> | menu item CRONUS Danmark | Sales Order Processor - Dynamic × +<br>← → C                                                                                                    | e-44d2-8d4b-80eb74d90532/attain-<br>Demo ♣ CRM - Attain demo ♣ C<br>les ∨ Purchasing ∨ Inventory<br>♦ New ⓓ Delete Process ∨<br>Use today   Change to   Turn off re<br>Responsibility<br>Center Location Code |  |

## 3.2. Create a New Sales Order

Click on the navigation menu item Sales Orders

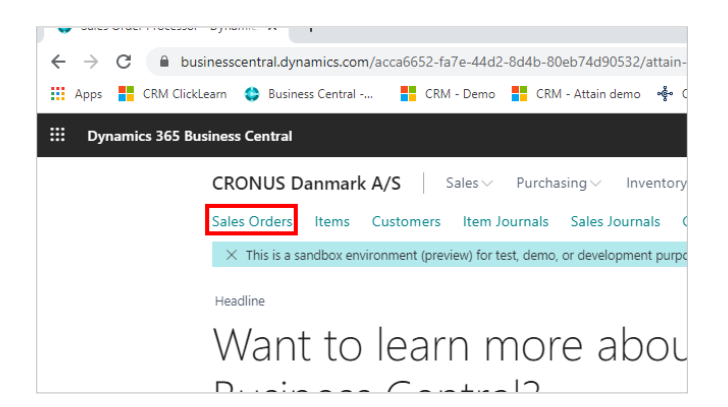

Ravel Møbler

20000

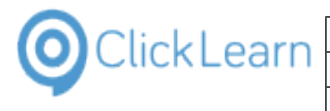

|                          | ClickLearn ApS pt    |                                                                |                                               |  |  |
|--------------------------|----------------------|----------------------------------------------------------------|-----------------------------------------------|--|--|
| ClickLearn               |                      | April 12 2021                                                  |                                               |  |  |
|                          | 25/43                |                                                                |                                               |  |  |
|                          |                      |                                                                | 20,10                                         |  |  |
| Click on the navigation  | menu item <b>New</b> | businesscentral.dvnamics.com/acca6652-fa7e-44d2-8c             | 4b-80eb74d90532/attain-demo?company           |  |  |
|                          |                      | CRM ClickLearn 😫 Business Central 📑 CRM - Demo                 | CRM - Attain demo 🔹 On Prem - Business        |  |  |
|                          |                      | ics 365 Rusiness Central                                       |                                               |  |  |
|                          |                      |                                                                |                                               |  |  |
|                          |                      | CRONUS Danmark A/S Sales V                                     | 'urchasing∨ Inventory∨ Posted D               |  |  |
|                          |                      | Sales Orders: All ~ $\checkmark$ Search + New                  | Delete Report      Order      Rele            |  |  |
|                          |                      | X Reminder, your work date is 4/0/2020 Ose too                 | External                                      |  |  |
|                          |                      | Sell-to<br>No. † Customer No. Sell-to Customer Nan             | Document<br>No. Location Code                 |  |  |
|                          |                      | 101001 : 10000 Kontorcentralen A                               | /S                                            |  |  |
|                          |                      | 101002 10000 Kontorcentralen A                                 | /S                                            |  |  |
| Click on the field Custo | omer Name            | Sales Order                                                    |                                               |  |  |
|                          |                      | × Reminder: your work date is 4/6/2020 Use                     | today   Change to   Turn off reminder         |  |  |
|                          |                      | Process Release Posting Prepare Or                             | der Request Approval Print/Send Na            |  |  |
|                          |                      | General                                                        |                                               |  |  |
|                          |                      | Customer Name                                                  | ··· Contact · · · · · ·                       |  |  |
|                          |                      | Sell-to                                                        | Posting Date                                  |  |  |
|                          |                      | Contact Phone No.                                              | Order Date                                    |  |  |
|                          |                      | Contact Fax No.                                                | Due Date                                      |  |  |
|                          |                      | Contact E-Mail                                                 | Requested Delivery I                          |  |  |
| Press the <b>TAR</b> key |                      | Sales Order                                                    |                                               |  |  |
|                          |                      | X Reminder: your work date is 4/6/2020 Use                     | today   Change to   Turn off reminder         |  |  |
|                          |                      | Process Release Posting Prepare Or                             | der Request Approval Print/Send Na            |  |  |
|                          |                      | General                                                        |                                               |  |  |
|                          |                      | Customer Name                                                  | ··· Contact · · · · · ·                       |  |  |
|                          |                      | Sell-to                                                        | Posting Date                                  |  |  |
|                          |                      | Contact Phone No.                                              | Order Date                                    |  |  |
|                          |                      | Contact Fax No.                                                | Due Date · · · · · ·                          |  |  |
|                          |                      | Contact E-Mail                                                 | Requested Delivery I                          |  |  |
| Click on the lookup but  | ton Customer Name    | Contract Dala                                                  |                                               |  |  |
|                          |                      | minder: your work date is 4/6/2020 Use today   Change to   Tur | n off reminder                                |  |  |
|                          |                      |                                                                |                                               |  |  |
|                          |                      | Release Posting Prepare Order Request Approval                 | Print/Send Navigate More optic                |  |  |
|                          |                      |                                                                |                                               |  |  |
|                          |                      | r Name                                                         | Contact · · · · · · · · · · · · · · · · · · · |  |  |
|                          |                      |                                                                | Posting Date                                  |  |  |
|                          |                      | Phone No.                                                      | Order Date                                    |  |  |
|                          |                      | Fax No.                                                        | Due Date                                      |  |  |
|                          |                      | E-Mail · · · · · · ·                                           | Requested Delivery Date                       |  |  |

| OlickLe | arn |
|---------|-----|
|---------|-----|

| Click on the link in cell <b>No.</b> with the value <b>20000</b>  | Prepare Order Request Approval Prin Customers Q v + Naw            |
|-------------------------------------------------------------------|--------------------------------------------------------------------|
|                                                                   | X Reminder your work data in 4/6/2020 Like taday LC                |
|                                                                   | Reminuel, your work date is 4/0/2020 Use today   d                 |
|                                                                   | Postin No.† Name Cent                                              |
|                                                                   | → 10000 : Kontorcentralen A/S                                      |
|                                                                   | 20000 Ravel Møbler                                                 |
|                                                                   | 40000 Litware, Inc.                                                |
|                                                                   | 50000 Relectoud                                                    |
|                                                                   | D00020                                                             |
|                                                                   | e options D00040                                                   |
| Click on the cell <b>No.</b>                                      | Contact Role ····································                  |
|                                                                   | Lines Manage More options                                          |
|                                                                   | Type No. Description Location Code                                 |
|                                                                   | → Item <b>*</b>                                                    |
|                                                                   |                                                                    |
|                                                                   | 4                                                                  |
|                                                                   | Subtotal Excl. VAT (DKK) · · · 0.00 Invoice Discount %             |
|                                                                   | Inv. Discount Amount Exc 0.00 Total Excl. VAT (DKK)                |
|                                                                   |                                                                    |
| Click on the link in cell <b>No.</b> with the value <b>1896-S</b> |                                                                    |
|                                                                   | Type No. Description Location Code                                 |
|                                                                   | → Item <b>* ∨ *</b>                                                |
|                                                                   | Base Unit of                                                       |
|                                                                   | → 1000 test STK                                                    |
|                                                                   | Subtotal Excl. VAT (DKK) · · · 1896-S ATHEN Skrivebord STK         |
|                                                                   | Inv. Discount Amount Exc 1906-S PARIS Gæstestol, sort STK          |
|                                                                   | 1908-S LONDON Drejestol, blå STK                                   |
|                                                                   | Invoice Details > + New                                            |
|                                                                   |                                                                    |
| Click on the cell <b>Quantity</b>                                 |                                                                    |
|                                                                   | · · · · · · · · · · · · · · · · · · ·                              |
|                                                                   |                                                                    |
|                                                                   |                                                                    |
|                                                                   | Qty. to Assemble Location Code Quantity to Order Reserved Quantity |
|                                                                   | ATUEN Skrivebord                                                   |
|                                                                   |                                                                    |
|                                                                   |                                                                    |
|                                                                   |                                                                    |
|                                                                   | 0.00 Invoice Discount %                                            |
|                                                                   | 0.00 Invoice Discourit 70                                          |

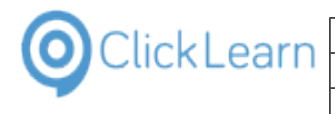

phl

| Click on the cell <b>Quantity</b>       | ✓                                                                                    |
|-----------------------------------------|--------------------------------------------------------------------------------------|
|                                         |                                                                                      |
|                                         |                                                                                      |
|                                         | Offic to Assemble                                                                    |
|                                         | Description Location Code Quantity to Order Reserved Quantity                        |
|                                         | ATHEN Skrivehord                                                                     |
|                                         |                                                                                      |
|                                         |                                                                                      |
|                                         |                                                                                      |
|                                         |                                                                                      |
|                                         | 0.00 Invoice Discount % · · · · · · 0 T                                              |
| Enter <b>Quantity</b>                   |                                                                                      |
| Enter edunity.                          | · · · · ·                                                                            |
|                                         |                                                                                      |
|                                         |                                                                                      |
|                                         | Qty. to Assemble<br>Description Location Code Quantity to Order Reserved Quantity    |
|                                         |                                                                                      |
|                                         | ATHEN Skrivebord 2 _ S                                                               |
|                                         |                                                                                      |
|                                         |                                                                                      |
|                                         |                                                                                      |
|                                         | 0.00 Invoice Discount % · · · · · · 0                                                |
|                                         |                                                                                      |
| Click on the cell Line Amount Excl. VAT | 0                                                                                    |
|                                         | Operation State                                                                      |
|                                         | Return Orders Credit Men                                                             |
|                                         | Unit of Unit Drice Eval Line Amount                                                  |
|                                         | tity Measure Code VAT Line Discount % Excl. VAT Posted Sales Posted Sales Credit Mem |
|                                         |                                                                                      |
|                                         | Customer Details                                                                     |
|                                         | Outemarkin                                                                           |
|                                         | Name                                                                                 |
|                                         | Phone No.                                                                            |
|                                         | Total VAT (DKK) · · · · · · · · · 0.00 Email                                         |
| Click on the back button                | A New Seler Order, 101005 Paul X                                                     |
|                                         |                                                                                      |
|                                         | ← → C i businesscentral.dynamics.com/acca6652-fa/e-44d2-8d4b-80eb/4d90532/attain-    |
|                                         | 📰 Apps 📕 CRM ClickLearn 🤤 Business Central 📲 CRM - Demo 📲 CRM - Attain demo 📌 C      |
|                                         | III Dynamics 365 Business Central                                                    |
|                                         | Sales Order                                                                          |
|                                         |                                                                                      |
|                                         | IUIUU6 · Kavel Møbler                                                                |
|                                         | × Reminder: your work date is 4/6/2020 Use today   Change to   Turn off reminder     |
|                                         | Descere Delegen Derting Descere Only Descert Americal Statistical Mark               |
|                                         | Process Release Posting Prepare Order Request Approval Print/Send Na                 |
|                                         | General                                                                              |

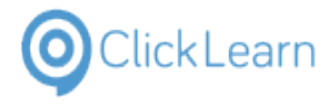

Click on the navigation menu item CRONUS Danmark  ${\rm A/S}$ 

| Sales Order Processor -                           | Dynamic: × +      |                         |                     |                   |                             |
|---------------------------------------------------|-------------------|-------------------------|---------------------|-------------------|-----------------------------|
| $\leftrightarrow$ $\rightarrow$ C $\square$ busin | nesscentral.dynar | nics.com/acca6          | 652-fa7e-44d2-8     | d4b-80eb74d9      | 0532/attain-                |
| Apps 🗧 CRM ClickLe                                | arn 🔮 Business    | Central                 | CRM - Demo          | CRM - Attain      | demo 🤹 (                    |
| ::: Dynamics 365 Busi                             | iness Central     |                         |                     |                   |                             |
|                                                   | CRONUS Da         | nmark A/S               | Sales $\lor$        | Purchasing $\vee$ | Inventory                   |
|                                                   | Sales Orders: A   | ו∼   ,                  | Search + New        | 📋 Delete          | Report $\smallsetminus$     |
|                                                   | imes Reminder: ye | our work date is 4      | 1/6/2020 Use to     | day   Change to.  | Turn off re                 |
|                                                   | No. †             | Sell-to<br>Customer No. | Sell-to Customer Na | me                | External<br>Document<br>No. |
|                                                   | <u>101001</u>     | 10000                   | Kontorcentralen A   | √S                |                             |
|                                                   |                   |                         |                     |                   |                             |

## 4. Finance and Operations

## 4.1. Validate Vendor Info

Click on the navigation button

|                                                               | $\leftarrow \rightarrow$ | C 🔺           | Not secure   u                    | isnconeboxax1a   | os.cloud.onebox.dynan | nics.com/?t=2019-03-21T10 |
|---------------------------------------------------------------|--------------------------|---------------|-----------------------------------|------------------|-----------------------|---------------------------|
|                                                               | Apps                     | CRM           | ClickLearn 🛛 🍪 E                  | Business Central | CRM - Demo            | CRM - Attain demo 🛛 🔩 C   |
|                                                               |                          | Dynami        | ics 365 🗸                         | Finance a        | and Operations        |                           |
|                                                               | _ 9                      | -             | •                                 |                  |                       |                           |
|                                                               |                          |               |                                   |                  |                       |                           |
|                                                               |                          | Conto         | oso Enter                         | tainmen          | t System US           | A                         |
|                                                               |                          | 1/2           |                                   |                  |                       |                           |
| Click on the navigation item link All vendors                 | $\leftarrow \rightarrow$ | C A           | Not secure u                      | isnconeboxax1a   | os.cloud.onebox.dynan | nics.com/?t=2019-03-21T10 |
| ,                                                             | Apps                     | CRM           | ClickLearn 😂 E                    | Business Central | CRM - Demo            | CRM - Attain demo 🛭 📽 C   |
|                                                               |                          | Dunami        |                                   | Financo          | and Operations        |                           |
|                                                               |                          | Dynami        | CS 303 ×                          | Finance a        | and Operations        |                           |
|                                                               | Favor                    | rites         | -14                               | ▲ Vendor         | 5                     | Broker                    |
|                                                               | Favo                     | orites create | d using the<br>will show up here. | All ven          | dors                  | Broke                     |
|                                                               | ▷ Recer                  | nt            | and applied                       | Vendo            | rs on hold            | Broke                     |
|                                                               | ▶ Work                   | kspaces       |                                   | Vendo            | rs past due           | Royal                     |
|                                                               | 🔺 Modu                   | ules          |                                   | Vendo            | rs who are diverse    | Royal                     |
|                                                               | Acco                     | ounts payab   | le                                | Vendo            | r groups              | Differ                    |
|                                                               | Acco                     | ounts receiv  | able                              | vendo            |                       | ⊿ Inquiri                 |
|                                                               | Rude                     | Inatina       |                                   | Purchas          | e orders              | Drodi                     |
| Click on the link in grid cell <b>Vendor account</b> with the |                          |               |                                   |                  |                       |                           |
| value <b>1002</b>                                             |                          | ALL VEND      | ORS                               |                  |                       |                           |
|                                                               | Y                        | P Filter      | r                                 |                  |                       |                           |
|                                                               |                          | ~             | Vendor account                    | ↑ Nan            | 10                    | Vendor hold               |
|                                                               |                          |               | 1001                              | Acr              | ne Office Supplies    | No                        |
|                                                               |                          |               | 1002                              | Lan              | de Packaging Supplies | No                        |
|                                                               |                          |               | 1003                              | Ade              | Supply Company        | No                        |
|                                                               |                          |               | 104                               | Bes              | t Supplier - Europe   | No                        |
|                                                               |                          |               | AirCarrier                        | Air              | Cargo Carrier         | No                        |
|                                                               |                          |               | CN-001                            | Cor              | ntoso Asia            | No                        |
|                                                               |                          |               | CompanyCC                         | Cor              | npanyCC               | No                        |

🚰 Dashboard -- Finance and Opera 🗙 🕂

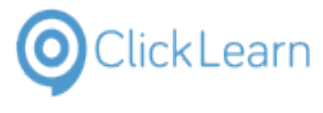

| Click Learn                       | ClickL                   | phl                                                                                                    |                                                                                        |
|-----------------------------------|--------------------------|----------------------------------------------------------------------------------------------------|----------------------------------------------------------------------------------------|
| ClickLeann                        |                          | April 12, 2021                                                                                                    |                                                                                        |
|                                   | Learning Portal Across I | 29/43                                                                                                    |                                                                                        |
| Click on the field Vendor account |                          | ALL VENDORS 1002 : Lande Packaging St                                                                                                    | upplies                                                                                |
|                                   |                          | General                                                                                                    | Name<br>Lande Packaging Supplies<br>Search name<br>Lande Packaging Supp<br>Group<br>40 |
| Click on the linke in the         | e field <b>Name</b>      | ALL VENDORS 1002 : Lande Packaging Supplie                                                                                                  | es                                                                                     |
| Click on the combobox             | field <b>ABC code</b>    | General UENTIFICATION Vendor account 1002 7ype Organization Organization Name Lande Packaging Supplies Search name Lande Packaging Supplies | Name     ORGANI       Lande Packaging Supplies     Number       Search name            |
| Click on the field <b>Addr</b>    | ess books                | ORGANIZATION DETAILS Number of employees 0 Organization number ABC code None                                                                | OTHER INFORMATION MEMO<br>Address books<br>Language<br>en-us                           |

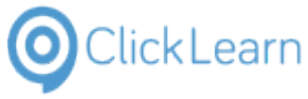

# 5. SharePoint

## 5.1. Create a Team in Sharepoint

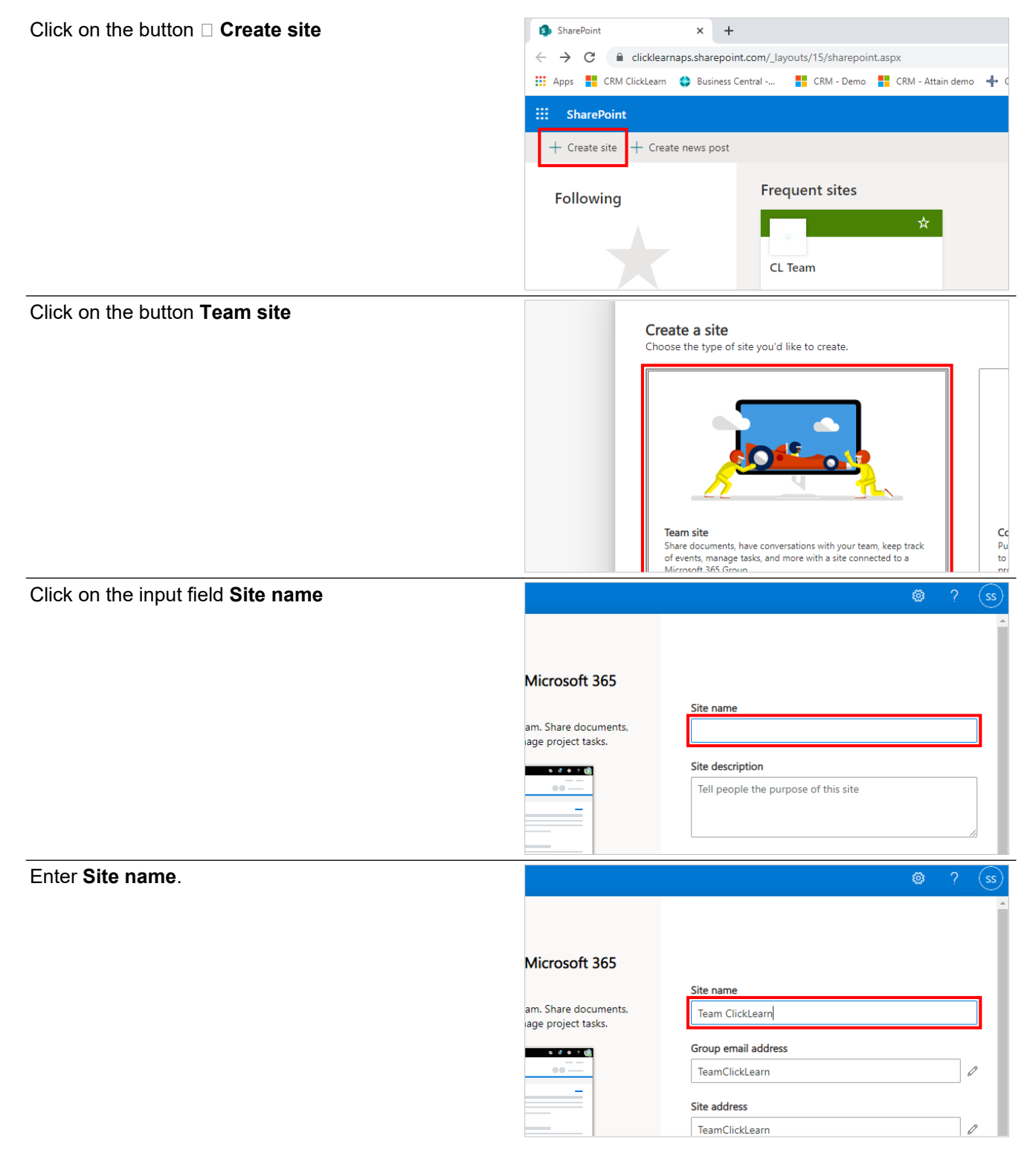

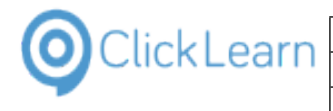

| Click on the input field Group email address | Microsoft 365                              |                                                                       |
|----------------------------------------------|--------------------------------------------|-----------------------------------------------------------------------|
|                                              |                                            | Site name                                                             |
|                                              | am. Share documents,<br>age project tasks. | Team ClickLearn                                                       |
|                                              | 5 C 4 7 (8)                                | Group email address                                                   |
|                                              | •••                                        | TeamClickLearn 🖉                                                      |
|                                              |                                            | Another group with the same alias already exists.                     |
|                                              |                                            | Site address                                                          |
|                                              |                                            | TeamClickLearn                                                        |
|                                              |                                            | Site description                                                      |
| Click on the input field Site address        | am. Share documents,<br>age project tasks. | Team ClickLearn                                                       |
|                                              | s d e ? 🏟                                  | Group email address                                                   |
|                                              |                                            | TeamClickLearn 🖉                                                      |
|                                              |                                            | Another group with the same alias already exists.                     |
|                                              |                                            | Site address                                                          |
|                                              |                                            | TeamClickLearn                                                        |
|                                              | (-)                                        | Site description                                                      |
|                                              |                                            | Tell people the purpose of this site                                  |
|                                              |                                            |                                                                       |
|                                              |                                            | Z                                                                     |
| Click on the button Cancel                   |                                            | Private - only members can access this site                           |
|                                              |                                            |                                                                       |
|                                              |                                            | Select a language                                                     |
|                                              |                                            | Select the default site language for your site. You can't change this |
|                                              |                                            | later.                                                                |
|                                              |                                            | Next Cancel                                                           |
|                                              |                                            |                                                                       |
|                                              |                                            |                                                                       |
|                                              |                                            |                                                                       |
|                                              |                                            |                                                                       |
|                                              |                                            |                                                                       |
| Click on the button <b>Yes</b>               | 100 C                                      |                                                                       |
|                                              | and the second second                      |                                                                       |
|                                              |                                            | Are you sure you want to $\times$                                     |
|                                              |                                            | site won't be created.                                                |
|                                              |                                            |                                                                       |
|                                              |                                            | Yes No                                                                |
|                                              |                                            |                                                                       |
|                                              |                                            |                                                                       |
|                                              |                                            |                                                                       |

# 6. Microsoft Teams

## 6.1. Create a Team

To get your team up and running in Microsoft Teams, create a team, add people, and add channels.

| 0 | ClickLearn |   |
|---|------------|---|
|   |            | Г |

|                                                                                                    | Learning Portal Across M                                                                                                  | ultiple       | Business S                | Systems                                        |                              |                               | 32/43                                      |
|----------------------------------------------------------------------------------------------------|----------------------------------------------------------------------------------------------------|---------------|---------------------------|------------------------------------------------|------------------------------|-------------------------------|--------------------------------------------|
| Click on the application                                                                                              | link button Teams Toolbar                                                                                                 | 🥡 Calls   M   | icrosoft Teams            |                                                |                              |                               |                                            |
|                                                                                                    |                                                                                                    |               | Microsoft Team            | s                                              | C                            |                               |                                            |
|                                                                                                    |                                                                                                    | L<br>Activity | Feed 🗸                    |                                                | Y                            | Speed di                      | al                                         |
|                                                                                                    |                                                                                                    | Chat          | You will see me<br>not    | entions, replies and other<br>ifications here. |                              |                               |                                            |
|                                                                                                    |                                                                                                    | Teams         |                           |                                                |                              | <ul> <li>Favorites</li> </ul> |                                            |
|                                                                                                    |                                                                                                    | E Calendar    |                           |                                                |                              |                               | Kaushal Ako<br>Azure DevOps<br>In a call   |
|                                                                                                    |                                                                                                    | Calls         |                           |                                                |                              | □4 &                          | •••                                        |
| Click on the button <b>Joi</b><br>This is where you crea<br>existing ones.                                            | <b>n or create a team</b><br>te your own team, or discover                                                                |               |                           |                                                |                              |                               |                                            |
|                                                                                                    |                                                                                                    | Apps          |                           |                                                |                              |                               |                                            |
|                                                                                                    |                                                                                                    | Help          |                           |                                                | . 1                          |                               |                                            |
|                                                                                                    |                                                                                                    | ÷             | 👪 t Join or create a      | i team                                         | ŝ                            |                               |                                            |
| Select Create a new te<br>team from scratch or s<br>all-new team or create<br>respectively.<br>Click on team containe | eam, and then select Build a<br>elect Create from to build an<br>from an existing group<br>er <b>Create a team</b> button |               |                           | Crea                                           | te a tean                    | 1                             | Join a to<br>Enter code<br>Got a code to j |
| Click on the text <b>Build</b>                                                                                        | a team from scratch                                                                                                    | Bring eve     | eryone together and get t | Create your tear                               | n                            |                               |                                            |
|                                                                                                    |                                                                                                    |               |                           | Build a                                        | team from                    | scratch                       |                                            |
|                                                                                                    |                                                                                                    |               |                           | Create f<br>An existin                         | <b>rom</b><br>g Office 365 g | group or team                 |                                            |

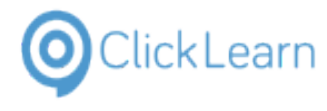

phl

33/43

Learning Portal Across Multiple Business Systems

Click on the Public Anyone in your org can join button

Select Private if you'd like people to request permission to join, or select Public if anyone in your org can join.

| ate a team        | What kir | nd of team will this be?                     |
|-------------------|----------|----------------------------------------------|
| ogether and get t | î        | Private<br>People need permission to join    |
|                   | 0        | <b>Public</b><br>Anyone in your org can join |
|                   |          |                                              |

Give the team a name and add a short description if you'd like.

| Some quick details about your public team   | × |
|---------------------------------------------|---|
| Team name                                   |   |
| MS Teams for Demo                           | ⊘ |
| Description                                 |   |
| Let people know what this team is all about |   |

1. Click on the input field Enter team name - Enter Enter team name.

#### Click on the Create button

| Create |  |
|--------|--|
|        |  |

You can add members to you new team by typing a name or a group.

Click on the input field Start typing a name or group

| Add members to                                              | MS Teams for                                         | Demo                                         |                  |              |
|-------------------------------------------------------------|------------------------------------------------------|----------------------------------------------|------------------|--------------|
| Start typing a name, distrib<br>outside your organization a | ution list, or security g<br>is guests by typing the | roup to add to your t<br>ir email addresses. | eam. You can als | o add people |
| Start typing a name o                                       | r group                                              |                                              |                  | Add          |
|                                                             |                                                      |                                              |                  |              |
|                                                             |                                                      |                                              |                  |              |

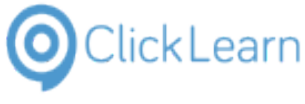

Click on the Skip button

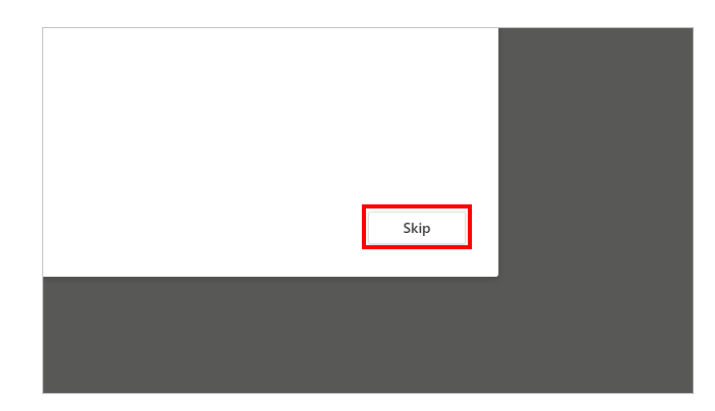

Your Team is now created

## 6.2. Create a Channel

By default, every team gets a General channel, which is a good channel to use for announcements and information the whole team needs. To add more channels:

| Choose the Team where you want to add an additional | 🤹 General                     | I (MS Teams for Demo)   Microsoft Teams |             |             |              |          |         |      |
|-----------------------------------------------------|-------------------------------|-----------------------------------------|-------------|-------------|--------------|----------|---------|------|
| channel.                                            |                               | Microsoft Teams                         |             |             |              |          |         |      |
| Click on the link <b>MS Teams for Demo</b>          | Activity                      | Teams                                   |             | V           | MT           | General  | Posts   | File |
|                                                     | Chat<br>Teams                 | Your teams MT MS Teams for Demo General |             |             |              |          |         |      |
|                                                     | Calendar<br>Calendar<br>Calls |                                         |             |             |              |          |         |      |
| Click on the button More options                    | l (MS Teams                   | for Demo)   Microsoft Teams             |             |             |              |          |         |      |
| next to the team name.                              | Micro                         | osoft Teams                             |             |             |              |          |         |      |
|                                                     | Team                          | 15                                      | Y           | MT          | Genera       | al Posts | Files V | Viki |
|                                                     |                               | ims                                     | _           |             |              |          |         |      |
|                                                     | → MT I                        | MS Teams for Demo                       |             |             |              |          |         |      |
|                                                     |                               |                                         |             |             |              |          |         |      |
| Click on teams menu item Add channel                | = Vour te                     |                                         |             |             |              |          |         |      |
|                                                     | MT                            | MS Teams for Demo                       |             |             |              |          |         |      |
|                                                     |                               |                                         | Ŕ           | Hide        |              |          |         |      |
|                                                     |                               |                                         | \$          | Manage t    | eam          | _        |         |      |
|                                                     |                               |                                         | ≘           | Add chan    | inel         |          |         |      |
|                                                     |                               |                                         | 2<br>0<br>0 | Add mem     | iber<br>team |          |         |      |
|                                                     |                               |                                         | 65          | Edit team   | ceann        |          |         |      |
|                                                     |                               |                                         | ®           | Get link to | o team       |          |         |      |
|                                                     |                               |                                         | 0           | Manage t    | ans          |          |         |      |

Enter a name and description for your channel.

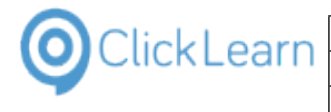

| Click on the input field <b>Letters, numbers, and spaces</b> are allowed                       | Here are some thing                                                                                 |
|------------------------------------------------------------------------------------------------|----------------------------------------------------------------------------------------------------|
|                                                                                                | Create a channel for "MS Teams for Demo" team Channel name Letters, numbers, and spaces are allowed |
|                                                                                                | Description (optional)<br>Help others find the right channel by providing a description             |
| Create a channel for "MS Teams f<br>Channel name<br>Channel for demo<br>Description (optional) | for Demo" team                                                                                      |

#### 1. Enter Letters, numbers, and spaces are allowed.

You can build a channel around a topic, project, department name, or whatever you like.

Help others find the right channel by providing a description

Click on the textarea

| Create a channel for "MS Teams for Demo" team<br>Channel name<br>Channel for demo<br>Description (optional)<br>Help others find the right channel by providing a description |                                                                                                    |       |
|----------------------------------------------------------------------------------------------------|----------------------------------------------------------------------------------------------------|-------|
| Channel name<br>Channel for demo<br>Description (optional)<br>Help others find the right channel by providing a description                                                  | Create a channel for "MS Teams for Demo"                                                                            | team  |
| Channel for demo<br>Description (optional)<br>Help others find the right channel by providing a description                                                                  | hannel name                                                                                                    |       |
| Description (optional)<br>Help others find the right channel by providing a description                                                                                      | Channel for demo                                                                                                    |       |
| Description (optional)<br>Help others find the right channel by providing a description                                                                                      |                                                                                                    |       |
| Help others find the right channel by providing a description                                                                                                    | escription (optional)                                                                                               | _     |
|                                                                                                    |                                                                                                    |       |
|                                                                                                    | Help others find the right channel by providing a descri                                                            | puon  |
|                                                                                                    | Help others find the right channel by providing a descri                                                            | puon  |
|                                                                                                    | Help others find the right channel by providing a descri                                                            | ption |
| Privacy                                                                                                    | Help others find the right channel by providing a descri<br>rivacy                                                  | ption |
| Privacy<br>Standard - Accessible to everyone on the team                                                                                                    | Help others find the right channel by providing a descri<br>rivacy<br>Standard - Accessible to everyone on the team | ption |
| Privacy<br>Standard - Accessible to everyone on the team                                                                                                    | Help others find the right channel by providing a descri<br>rivacy<br>Standard - Accessible to everyone on the team | ption |

Set the privacy setting to Standard or Private

Click on the button Standard - Accessible to everyone on the team

| Channel for Gemo                                              |
|---------------------------------------------------------------|
| Description (optional)                                        |
| Help others find the right channel by providing a description |
|                                                               |
| Privacy                                                       |
| Standard - Accessible to everyone on the team                 |
| Automatically show this channel in everyone's channel list    |
| Cancel                                                        |
|                                                               |

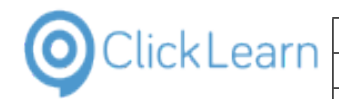

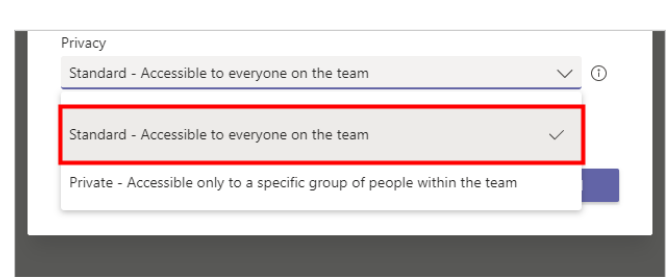

1. Click on the item Standard - Accessible to everyone on the team

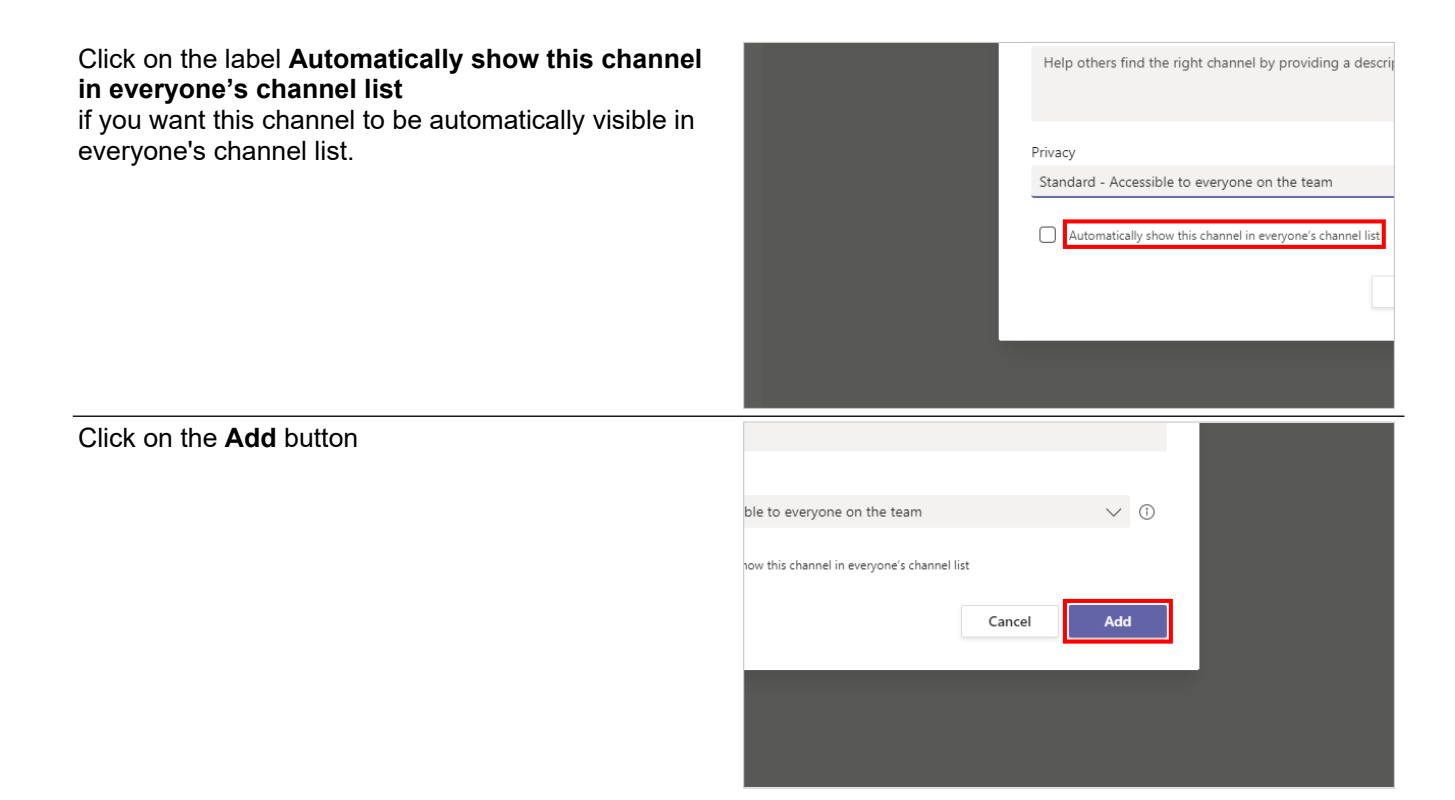

## 6.3. Customize and manage your team

Click on the Team you wish to Manage or Customize

Click on the link MS Teams for Demo

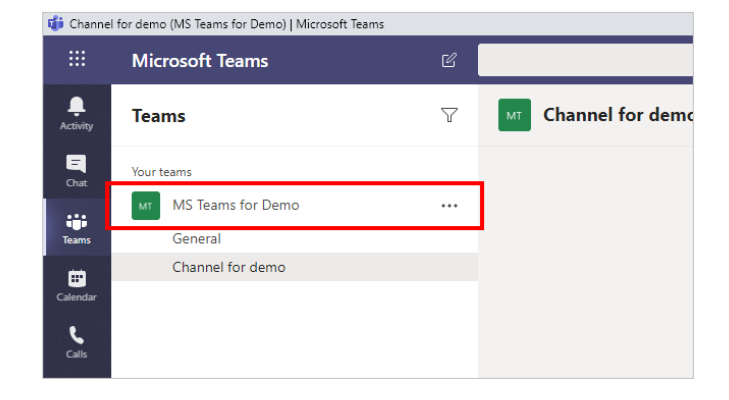

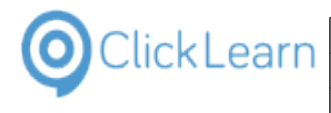

| Click on the button More options | I for demo (MS Teams for Demo)   Microsoft Teams             |         |                                           |
|----------------------------------|--------------------------------------------------------------|---------|-------------------------------------------|
|                                  | Microsoft Teams                                              |         |                                           |
|                                  | Teams                                                        | Y       | Channel for demo Posts                    |
|                                  | <ul> <li>Your teams</li> <li>MT MS Teams for Demo</li> </ul> |         |                                           |
|                                  |                                                              |         |                                           |
|                                  |                                                              |         |                                           |
|                                  |                                                              |         |                                           |
| Click on the button Manage team  | Teams                                                        | Y       | MT Channel for demo Posts                 |
|                                  |                                                              |         |                                           |
|                                  | MT MS Teams for Demo                                         |         |                                           |
|                                  |                                                              | Ŕ       | Hide                                      |
|                                  |                                                              | \$      | Manage team                               |
|                                  |                                                              | 8       | Add channel                               |
|                                  |                                                              |         |                                           |
|                                  |                                                              | €       | Add member                                |
|                                  |                                                              | °]<br>₽ | Add member<br>Leave the team              |
|                                  |                                                              | 5)<br>& | Add member<br>Leave the team<br>Edit team |

Select Manage team to find Members, Channels, Settings, and Apps for your team all in one place.

#### Click on the link Channels

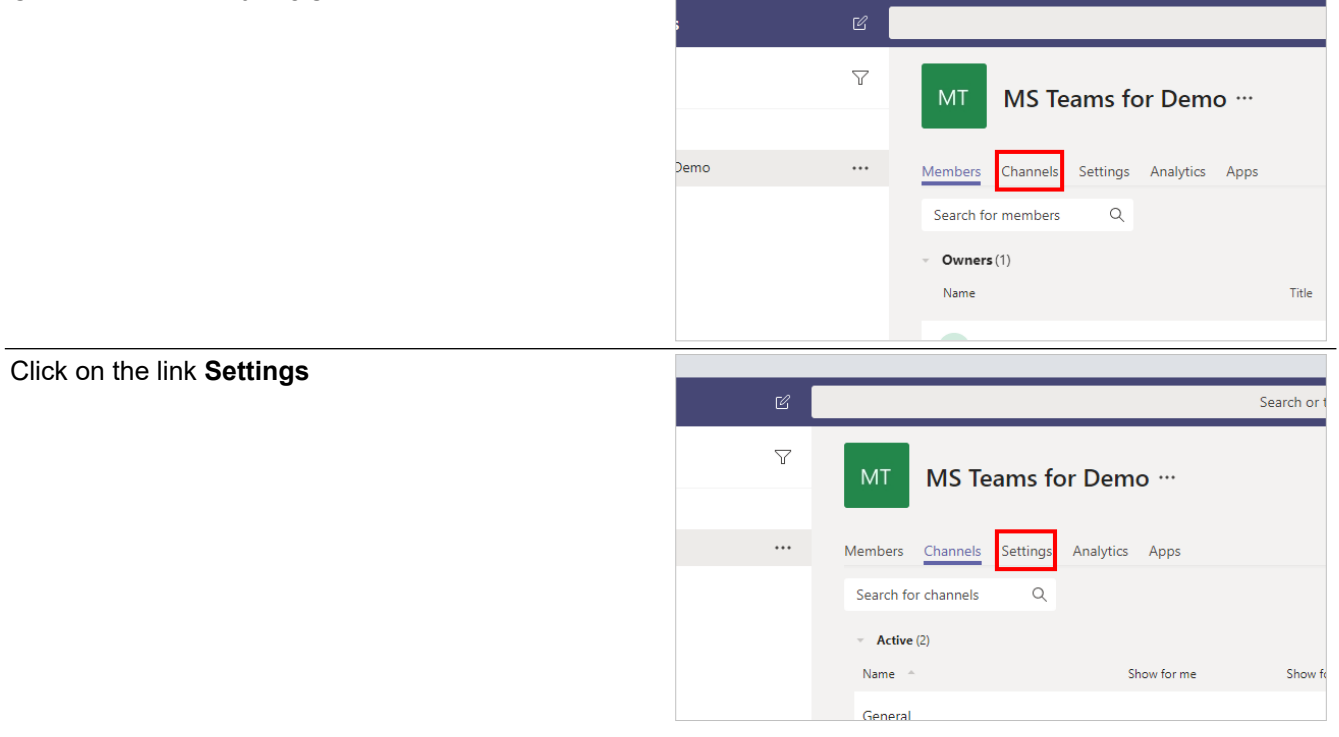

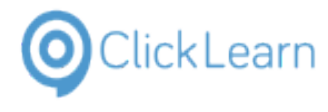

#### Click on the link Team picture

to add a team picture and give your team some personality.

|                | V | MT MS Teams for           | Demo …         |  |  |  |  |  |  |  |
|----------------|---|---------------------------|----------------|--|--|--|--|--|--|--|
| Teams for Demo |   | Members Channels Settings | Analytics Apps |  |  |  |  |  |  |  |
|                |   | ▶ Team picture            | Add a team (   |  |  |  |  |  |  |  |
|                |   | Member permissions        | Enable chanr   |  |  |  |  |  |  |  |
|                |   | Guest permissions         | Enable chanr   |  |  |  |  |  |  |  |
|                |   |                           |                |  |  |  |  |  |  |  |

## 7. Cross Platform

## 7.1. Cross Platform Recording

| Click on the item <b>Accounts</b>      | My Work Sales Pipeline                                                            |                    |  |  |  |
|----------------------------------------|-----------------------------------------------------------------------------------|--------------------|--|--|--|
|                                        | # Dashboards                                                                      |                    |  |  |  |
|                                        | Activities                                                                        |                    |  |  |  |
|                                        | Customers                                                                         |                    |  |  |  |
|                                        | Accounts                                                                          |                    |  |  |  |
|                                        | A Contacts                                                                        |                    |  |  |  |
|                                        | Sales                                                                             |                    |  |  |  |
|                                        | & Leads                                                                           |                    |  |  |  |
| Click on the link in cell Account Name | City i ower oc Light (sample)                                                     |                    |  |  |  |
|                                        | Contoso Pharmaceuticals (sample)                                                  | 555-0156           |  |  |  |
|                                        | Alpine Ski House (sample)                                                         | 555-0157           |  |  |  |
|                                        | A. Datum Corporation (sample)                                                     | 555-0158           |  |  |  |
|                                        | s Coho Winery (sample)                                                            | 555-0159           |  |  |  |
|                                        | ClickLearn                                                                        | +45 8877           |  |  |  |
|                                        | Acme company                                                                      |                    |  |  |  |
|                                        | All That Wander (sample)                                                          |                    |  |  |  |
|                                        | Shadowslayer Lighting, LLC                                                        | 770-315-           |  |  |  |
|                                        | A. C A. T                                                                         |                    |  |  |  |
| Click on the area.                     | Account: Account: ClickLearn - D. X Innovation Challenge - Power Ap X 2 Dashboard | Finance            |  |  |  |
|                                        | <ul> <li>C C C C C C C C C C C C C C C C C C C</li></ul>                          | e811-a94<br>10 💠 ( |  |  |  |
|                                        | Upnamics 365 Sales Hub                                                            |                    |  |  |  |
|                                        | ≡ ← 🗉 🖬 Save 🛱 Save & Close + New 🖧                                               | b Open (           |  |  |  |
|                                        | Home ClickLearn                                                                   |                    |  |  |  |
|                                        | C Recent                                                                          |                    |  |  |  |
|                                        | Summary Project Price Lists Assets and Location                                   | ons Fi             |  |  |  |
|                                        | My Work ACCOUNT INFORMATION                                                       |                    |  |  |  |

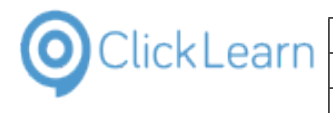

| Click on the item <b>Challenges</b> | 🖈 Pinned 🗸 🗸                                                                                    | Active Challenges                                                |  |  |  |  |
|-------------------------------------|-------------------------------------------------------------------------------------------------|------------------------------------------------------------------|--|--|--|--|
|                                     | Dashboards                                                                                      | Active Challenges by Domain                                      |  |  |  |  |
|                                     | 베트<br>하~ Dashboards                                                                             | (blank) • industry iOI • II/OI convergence • ivew busine     (1) |  |  |  |  |
|                                     | Innovation                                                                                      | 2                                                                |  |  |  |  |
|                                     | AA Challenges                                                                                   |                                                                  |  |  |  |  |
|                                     | ثلًا: Ideas                                                                                     |                                                                  |  |  |  |  |
|                                     | <sup>କ</sup> X <sup>R</sup> Team Projects                                                       | 1                                                                |  |  |  |  |
|                                     |                                                                                                 |                                                                  |  |  |  |  |
|                                     |                                                                                                 | 1                                                                |  |  |  |  |
| Click on the item <b>Ideas</b>      | Dashboards                                                                                      | Connected Operations                                             |  |  |  |  |
|                                     | )<br>코 Dashboards                                                                               |                                                                  |  |  |  |  |
|                                     |                                                                                                 |                                                                  |  |  |  |  |
|                                     | Innovation                                                                                      |                                                                  |  |  |  |  |
|                                     | හි Challenges                                                                                   |                                                                  |  |  |  |  |
|                                     | *#* Ideas                                                                                       | Smarter manufacturing                                            |  |  |  |  |
|                                     |                                                                                                 |                                                                  |  |  |  |  |
|                                     |                                                                                                 |                                                                  |  |  |  |  |
|                                     |                                                                                                 | Renewable energy                                                 |  |  |  |  |
| Click on the area.                  | D 🗙 🔶 Ideas Active Ideas - Power                                                                | Apps X 2 Dashboard Finance and Opera X General (Équips           |  |  |  |  |
|                                     | Oe.crm.dynamics.com/main.aspx?appid=1ce4b4e9-0321-eb11-a813-000d3a3780df&pagetype=entitylis     |                                                                  |  |  |  |  |
|                                     | 😂 Business Central 🚦 CRM - Demo 🚦 CRM - Attain demo 🔹 On Prem - Business 省 Finance at           |                                                                  |  |  |  |  |
|                                     | vation Challenge                                                                                |                                                                  |  |  |  |  |
|                                     | $\leftarrow$ 🖾 Show Chart + New 🛍 Delete   $\vee$ 🖒 Refresh 🖾 Email a Link   $\vee$ $\boxtimes$ |                                                                  |  |  |  |  |
|                                     | Active Ideas $\sim$                                                                             |                                                                  |  |  |  |  |
|                                     | ✓ Name ∨                                                                                        | Originating challeng                                             |  |  |  |  |
|                                     | Connected quality control Connect                                                               |                                                                  |  |  |  |  |
|                                     | Fleet automation                                                                                | Connected Opera                                                  |  |  |  |  |
| Click on the navigation button      | Account: Account: ClickLearn - D                                                                | 🗙 🛛 🔹 Ideas Active Ideas - Power Apps 🗙 💁 Dashboard Finance      |  |  |  |  |
|                                     | ← → C ▲ Not secure   usnconeboxax1aos.cloud.onebox.dynamics.com/?t=2019-03-21T10                |                                                                  |  |  |  |  |
|                                     | 🏥 Apps 📑 CRM ClickLearn 😜 Business Central 📑 CRM - Demo 📑 CRM - Attain demo 💠 C                 |                                                                  |  |  |  |  |
|                                     | Dynamics 365 V Finance and Operations                                                           |                                                                  |  |  |  |  |
|                                     |                                                                                                 |                                                                  |  |  |  |  |
|                                     | Show navigation pane (Alt+F1)                                                                   | ertainment System USA                                            |  |  |  |  |
|                                     |                                                                                                 |                                                                  |  |  |  |  |
|                                     |                                                                                                 | 2 farmer                                                         |  |  |  |  |

| Click Learn Click                                                                            | Learn ApS                                                                                                    | phl                                                                                                    |  |
|----------------------------------------------------------------------------------------------|----------------------------------------------------------------------------------------------------|----------------------------------------------------------------------------------------------------|--|
| Learning Portal Across                                                                       | Learning Portal Across Multiple Business Systems                                                                                                    |                                                                                                    |  |
|                                                                                              |                                                                                                    |                                                                                                    |  |
| Click on the navigation item link <b>All vendors</b>                                         | <ul> <li>← → C ▲ Not secure   usnconeboxax1aos.clc</li> <li>∴ Apps CRM ClickLeam ♦ Business Central</li> <li>Dynamics 365 ∨ Finance and</li> <li>Favorites</li> <li>Favorites reated using the navigation pane will show up here.</li> <li>Vendors of All vendors</li> <li>Vendors of All vendors</li> </ul>                                                                                                    | ud.onebox.dynamics.com/?t=2019-03-21T1C<br>CRM - Demo CRM - Attain demo & C<br>Operations<br>All vendors<br>CRM - Demo Broke<br>Broke                                                                            |  |
|                                                                                              | Recent     Vendors past     Vendors who     Accounts payable     Accounts receivable     Rudnetion     Accounts receivable     Rudnetion                                                                                                    | edue Royal<br>are diverse Royal<br>ps Differ<br>tolerance groups Inquiri<br>lers Produ                                                                                                    |  |
| Click on the area.                                                                           | 25       X       Invendors Finance and Operal X       Invendors Finance and Operal X       Invendors Finance and P       Invendors Finance and Op | (Équipes MS pour démo: X SharePoint<br>cmp=USMF&mi=VendTableListPage<br>ance and Operat Innovation Challen I<br>s<br>TED INFORMATION<br>lor requests<br>lor search<br>Registration IDs<br>Registration ID search |  |
| Click on left menu app item <b>Calendar</b>                                                  | Activity     Teams       Citet     Your teams       Exams     Eduipes MS pour démo       Exams     General       Calendar     Chaîne pour la démo       Cales     Image: Calendar       Files     Image: Calendar                                                                                                    | General Posts File                                                                                                    |  |
| Click on the blank event <b>December 8 3:30 PM to</b><br><b>December 8 4:00 PM. 0 events</b> | Tuesday                                                                                                    | Wednesday                                                                                                    |  |

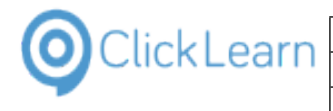

| Click on The <b>Close meeting creation</b> | - O X<br>c%2008%202020%2016:00:00%20GMT%2B0100%20( 🖈 @ 7 @ % @ Paused ::<br>arce @ Clicklearn Commun @ ClickLearn Learning O YouTube d Power Bl **<br>Save Close |
|--------------------------------------------|----------------------------------------------------------------------------------------------------|
| Click on the area.                         | era X 🔹 Calendar   Microsoft Teams X SharePoint X + -Business 💁 Finance and Operat 🔄 Int                                                                         |
|                                            | 09<br>Wednesday                                                                                                    |
| Click on the button  Create site           | Account: Account: ClickLearn - D: × ♦ Ideas Active Ideas - Power Apps × 2 All vendors Finance     ← → C                                                          |
|                                            | Following<br>Team ClickLearn<br>Recent<br>Team ClickLearn<br>Group                                                                                               |
| Click on the button <b>Team site</b>       | Create a site<br>Choose the type of site you'd like to create.                                                                                                   |

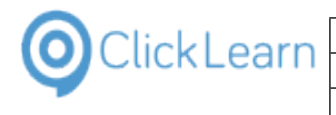

| Click on the button <b>Cancel</b>        | team. Share documents.<br>anage project tasks.<br>Site description<br>Tell people the purpose of this site<br>Next Cancel                                                                                                    |
|------------------------------------------|----------------------------------------------------------------------------------------------------|
| Click on the button <b>Yes</b>           | DemoSharepointApp is popular Trial license flow is popular Are you sure you want to close the panel? If so, your site won't be created.  Yes No                                                                                                    |
| Click on the button <b>Start</b> .       | Marketing<br>Group         Image: Strate of the search         Image: Strate of the search |
| Click on the list element <b>Excel</b> . | earn TC<br>Team ClickLearn Group<br>earn CL Team<br>added A Office<br>Smart<br>amViewer<br>Viewer<br>Viewer<br>CL Team<br>iewed Startside 25<br>SharepointApp is<br>Icense flow is pop<br>A Internet browsers<br>Viewer                                                                                                    |

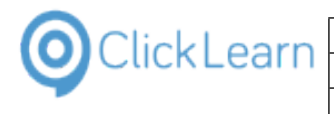

| Click on the list element Blank workbook. |                    |              |              |                |                      |              |                    |            |             |       |
|-------------------------------------------|--------------------|--------------|--------------|----------------|----------------------|--------------|--------------------|------------|-------------|-------|
|                                           | Exce               | 1            | Goo          | d afterr       | noon                 |              |                    |            |             |       |
|                                           |                    |              | × New        |                |                      |              |                    |            |             |       |
|                                           | ŵ                  |              | · New        |                |                      | 1            |                    |            |             |       |
|                                           | Home               | ;            | 1            | A B            | c                    |              | ale a taur         |            | Crea        | ate a |
|                                           |                    |              | 3<br>4<br>5  |                |                      |              | ake a tour         |            |             | sp do |
|                                           |                    |              | 6            |                |                      |              |                    | <b>(</b> ) |             |       |
|                                           | New                |              |              | Blank workb    | ook                  | ) (          | Welcome to         | Excel      | Dro         | p-dov |
|                                           |                    |              |              |                |                      |              |                    |            |             |       |
|                                           |                    |              | 6            | ) Search       |                      |              |                    |            |             |       |
| Click on the tab <b>Formulas</b> .        | AutoSave 🤇         |              | ] り・ ペ       | ~ =            |                      | _            |                    | Book1 -    | Excel       |       |
|                                           | File Hor           | me ins       | sert Pag     | e Layout       | Formulas             | Data         | Review             | View       | Help        |       |
|                                           | Paste Co           | ру ~         | Calibri      | •<br>•• 100    | 11 ~ A               | ^ A =        |                    | ***        | Wrap Text   |       |
|                                           | ✓ ✓ For<br>Clipboa | mat Painte   | r <b>D</b> 1 | ⊆ ~   œ ~      | / <mark>/</mark> * / | <b>-</b> - = |                    |            | 램 Merge & C | enter |
|                                           | A1                 |              | x v          | f <sub>x</sub> |                      |              |                    | , argrinie |             |       |
|                                           | A                  | в            | С            | D              | E                    | F            | G                  | н          | I.          | J     |
|                                           | 1                  |              |              |                |                      |              |                    |            |             |       |
|                                           | 3 4                |              |              |                |                      |              |                    |            |             |       |
|                                           | 5                  |              |              |                |                      |              |                    |            |             |       |
|                                           | 7                  | * US         |              |                | ume •                | Nererence    | * 111 <b>0</b> * 1 | uncuons *  | IVIdridger  |       |
| Click on the cell <b>D5</b>               |                    |              |              | Function Lib   | rary                 |              | 2                  |            | Defin       |       |
|                                           | A1                 | <b>▼</b> : _ | ×            | f <sub>x</sub> |                      |              |                    |            |             |       |
|                                           | A A                | В            | С            | D              | E                    | F            | G                  | н          | 1           | J     |
|                                           | 2 3                |              |              |                |                      |              |                    |            |             |       |
|                                           | 4                  |              | -            |                |                      |              |                    |            |             |       |
|                                           | 6                  |              | L            |                |                      |              |                    |            |             |       |
|                                           | 8                  |              |              |                |                      |              |                    |            |             |       |
|                                           | 10                 |              |              |                |                      |              |                    |            |             |       |
|                                           | 11<br>12           |              |              |                |                      |              |                    |            |             |       |
|                                           | 13                 |              |              |                |                      |              |                    |            |             |       |
| Click on the button <b>Close</b> .        |                    |              |              |                | Peter Højlun         | id Løvskov   | PH                 | <u>n</u> – | ð           | ×     |
|                                           |                    |              |              |                |                      |              | ß                  | Share      | ⊷ Commen    | its   |
|                                           |                    |              |              |                |                      |              |                    |            |             |       |
|                                           |                    |              |              |                |                      |              |                    |            |             | ~     |
|                                           |                    |              |              |                |                      |              |                    |            |             | *     |
|                                           | U                  | v            | w            | x              | Y                    | Z            | AA                 | AB         | AC          |       |
|                                           |                    |              |              |                |                      |              |                    |            |             |       |
|                                           |                    |              |              |                |                      |              |                    |            |             | -     |
|                                           |                    |              |              |                |                      |              |                    |            |             | ]     |
|                                           |                    |              |              |                |                      |              |                    |            |             |       |